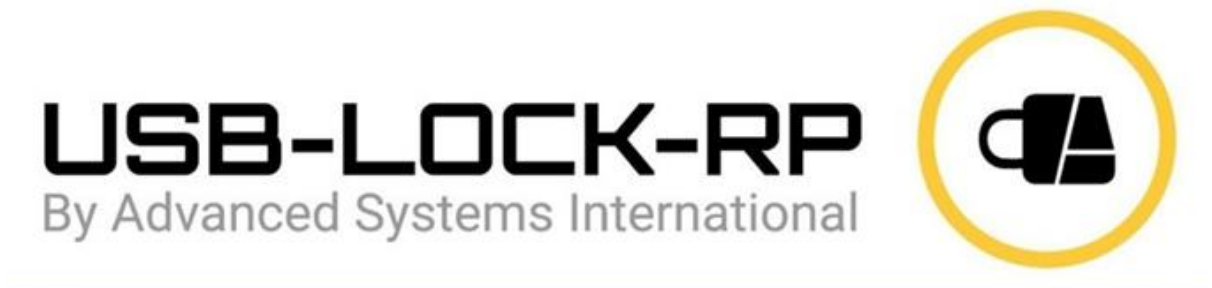

| 1                                                                                                    |                                                                                                    |                                                                                                    |                                                                                                    |
|----------------------------------------------------------------------------------------------------|----------------------------------------------------------------------------------------------------|----------------------------------------------------------------------------------------------------|----------------------------------------------------------------------------------------------------|
| Contribution of the second                                                                                                    |                                                                                                    |                                                                                                    | Fairer                                                                                                    |
| Control & August And August And A                                                                                                    |                                                                                                    | Autom         Autom         Bate         Bate           012/02/1         0.0         0.0         Parameter           012/02/1         0.0         0.0         Parameter <th>A CONTRACTOR STATE</th>                                                                                                    | A CONTRACTOR STATE                                                                                                    |
| An and a second second                                                                                                    |                                                                                                    | All Reads         Op         Op         Op         Op         Package           All Reads         Op         Op <td>na orden i de la deservición de la deservición d</td> | na orden i de la deservición de la deservición d |
| independenten<br>Independenten<br>2002/10<br>Herriteten<br>Independenten<br>Independenten                                                                                                    |                                                                                                    |                                                                                                    | A second second  |
| A card an end of the second second se                                                                                                    |                                                                                                    | HERDA II<br>Markenson (1)<br>Markenson (2)<br>Markenson (2)<br>Markenson (                                                                                                    | A set of the set of the set of th |
| And Annua op Harpenerik Annu<br>1947 - Jan<br>- Annua op Harpenerik<br>- Annua op Harpenerik<br>- An | <ol> <li>VEMOC SECOND Carbon, and a contract second<br/>of vehicles, Second Second Second Areas<br/>of April 1</li> </ol> | when has been up to be the test                                                                                                    | A CITING SECAR OF                                                                                                    |

# **Manuel d'Exploitation**

# **USB-LOCK-RP**

Mis à jour : 25 avril 2024

Copyright 2004 – 2024 Advanced Systems International SAC. Tous droits réservés.

# Table des Matières:

| 1) Autres Ressources                                               |   |
|--------------------------------------------------------------------|---|
| 2) Notes de Terminologie                                           |   |
| 3) Protection (Secteurs)                                           | 5 |
| 4) Statut de Sécurité des Machines                                 | 6 |
| 5) Protéger des Secteurs sur des Machines Spécifiques              | 6 |
| 6) Autorisations (Liste Blanche USB)                               | 7 |
| 7) Autoriser des Périphériques sur des Machines Spécifiques        | 7 |
| 8) Panneau d'Autorisations (Par Machine)                           |   |
| 9) Mode d'Autorisation Automatique (AA)                            |   |
| 10) Mode d'Autorisation Automatique sur des Machines Spécifiques   |   |
| 11) Gérer les Groupes                                              |   |
| 12) Autres Actions de Groupe                                       |   |
| 13) Mode d'Autorisation Automatique pour les Groupes               |   |
| 14) Déploiement d'Autorisations pour les Groupes                   |   |
| 15) Comportement de Blocage (Côté Client)                          |   |
| 16) Alertes (Côté Contrôle)                                        |   |
| 17) Fonctionnalité du Mot de Passe Principal                       |   |
| 18) Écrans d'Alerte (Côté Client)                                  |   |
| 19) Surveillance des Fichiers vers USB                             |   |
| 20) Chiffrement des Clés USB                                       |   |
| 21) Protection contre les Attaques par Injection de Frappes        |   |
| 22) Fonction Informations Système                                  |   |
| 23) Fonction Redémarrer & Redémarrer (Ordinateur Client)           |   |
| 24) Fonctions Recharger & Désinstaller (Service Client)            |   |
| 25) Fonction Autoriser/Refuser Charge Seule des Smartphones        |   |
| 26) Fonction Alertes Automatiques par Email                        |   |
| 27) Rapports Automatiques (Programmation des Rapports)             |   |
| 28) Journaux CEF (Interopérabilité SIEM)                           |   |
| 29) Configuration du Format de Date des Journaux                   |   |
| 30) Clients Connectés & Récupération des Licences                  |   |
| 31) Modification du Mot de Passe de Contrôle                       |   |
| 32) Fonctions de Gestion Administrative                            |   |
| 33) Support Technique                                              |   |
| 34) Mise en œuvre d'une Politique de Sécurité USB et Liste Blanche |   |

# 1) Autres Ressources

# Page Produit

• <u>https://www.usb-lock-rp.com/</u>

# Page des Tutoriels Vidéo

<u>https://www.usb-lock-rp.com/videos.html</u>

# Fiche Technique

https://www.usb-lock-rp.com/usb-lock-rp-datasheet.pdf

# Instructions d'Installation

<u>https://www.usb-lock-rp.com/usb-lock-rp-installation-en.pdf</u>

# Instructions de Déploiement en Masse (GPO)

<u>https://www.usb-lock-rp.com/usb-lock-rp\_client-msi\_deployment.pdf</u>

# Manuel d'Exploitation (ce document, en ligne)

• <u>https://www.usb-lock-rp.com/usb-lock-rp-operation.pdf</u>

# Coûts de Licence (Liste de Prix Publiée)

<u>https://www.usb-lock-rp.com/usb\_lock\_pricing.pdf</u>

# Faits saillants de la Dernière Version

<u>https://www.usb-lock-rp.com/USB-Lock-RP-latest-version-highlights.pdf</u>

# 2) Notes de Terminologie

Dans le cadre de ce document:

Machines = Machines physiques ou virtuelles de votre réseau exécutant des systèmes Windows avec le client installé.

Client = Service USB-Lock-RP = ssrvc.exe (agent, côté machine).

srvc.exe est un service s'exécutant comme un processus système sur les stations clientes. Sa fonction est de communiquer avec le Contrôle et d'appliquer les paramètres de sécurité définis par celui-ci.

Ssrvc.exe est situé sur les stations clientes : ProgramFiles(86)\ssrvc\ssrvc.exe.

Le dossier Ssrvc est un dossier système masqué. Pour le voir, vous devez ajuster les options de dossier dans l'Explorateur afin d'afficher les dossiers système masqués.

#### Contrôle = Application de contrôle USB-Lock-RP = usblockrp.exe (côté serveur).

#### Statut des Groupes

|     |    |      |    | GR           | OUPS S | TATUS |            |
|-----|----|------|----|--------------|--------|-------|------------|
| dst | cd | bt   | wf | <b>k.</b> i. | mon    | count | group name |
| U   | U  | U.   | U  | OFF          | ON     | 2     | Default    |
|     |    |      |    | ON           | ON     |       | Production |
|     |    | Ρ    |    | ON           | OFF    |       | Office     |
|     |    |      |    |              |        |       |            |
|     |    |      |    |              |        |       |            |
|     | Ch | ange | 2  |              | STOP   |       | Enforce    |
|     |    |      |    |              | 130    |       |            |

#### Panneau de Statut des Groupes

#### Fonctionnalités :

- 1. Statut des Groupes en un coup d'œil. (Interface principale)
- 2. **Application des Paramètres des Groupes :** Applique les paramètres des groupes. (Un passage pour toutes les machines connectées) (Interface principale)
- 3. Auto-Application des Paramètres des Groupes : Surveillance continue des paramètres des groupes (Interface principale).

#### **Remarque :** L'Auto-Application est le nouveau mode recommandé d'opération.

Lorsque les paramètres sont modifiés, les machines non connectées recevront automatiquement les nouveaux paramètres une fois qu'elles se reconnecteront.

# 3) Protection (Secteurs)

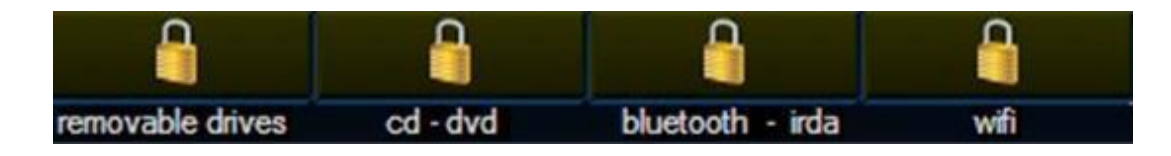

Secteur des lecteurs amovibles:

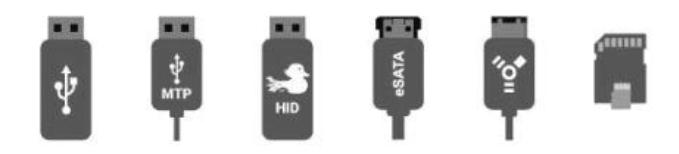

Stockage USB de masse | Protocole de transfert de médias | Appareils badUSB-HID | Périphériques USB distants | Lecteurs e-SATA et Firewire | Lecteurs de cartes.

Secteur CD, DVD:

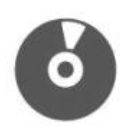

CD, DVD, Blu-Ray

Secteur Bluetooth – IrDA:

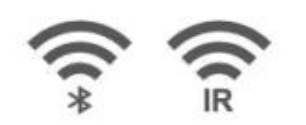

Transferts de fichiers via émetteurs-récepteurs Bluetooth et IrDA

Secteur Wi-Fi :

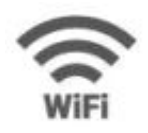

Émetteurs-récepteurs Wi-Fi

4) Statut de Sécurité des Machines

Le statut de sécurité peut être consulté en un coup d'œil :

# La liste du réseau affiche :

- (P) = Protégé (Secteur)
- (U) = Non protégé (Secteur)
- (Y) = Activé (Surveillance)
- (X) = Désactivé (Surveillance)

# Le panneau de la machine sélectionnée affiche :

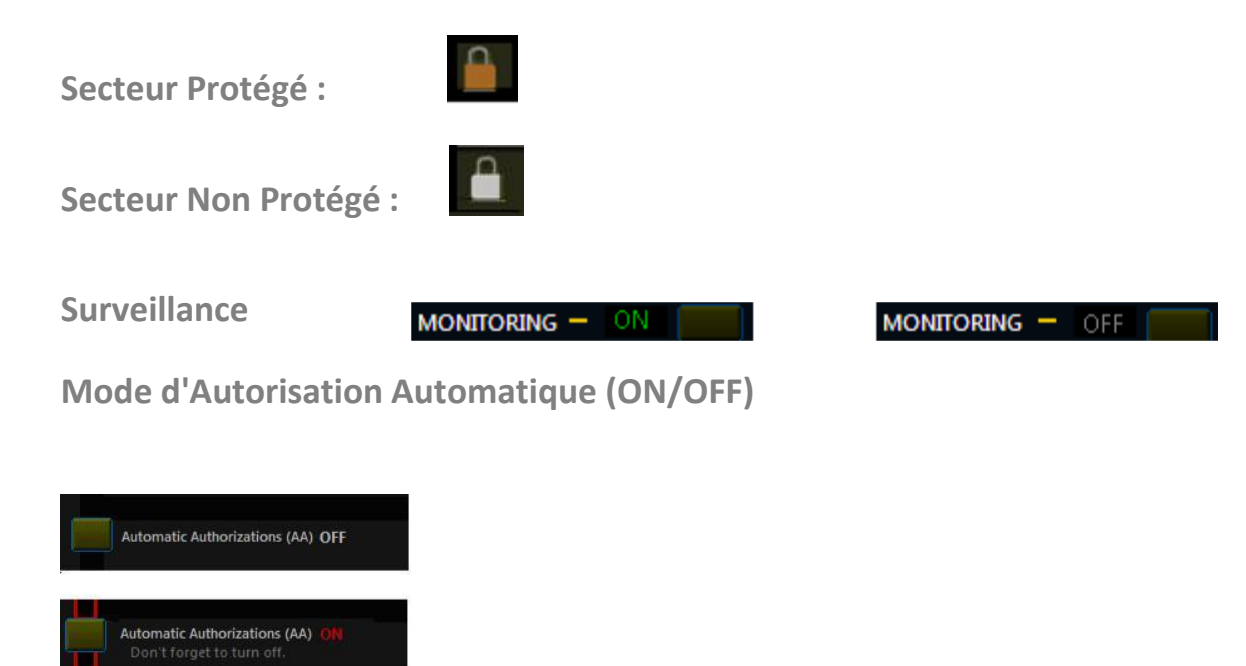

# 5) Protéger des Secteurs sur des Machines Spécifiques

- 1. Sélectionnez une machine dans la liste réseau de USB-Lock-RP.
- 2. Cliquez sur le verrou de secteur souhaité. (Les paramètres sont appliqués aux machines en temps réel)

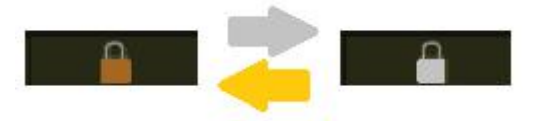

# 6) Autorisations (Liste Blanche USB)

## PORTÉE DU TYPE DE PÉRIPHÉRIQUE :

Lecteurs USB amovibles et périphériques USB portables

#### **GRANULARITÉ** :

Correspondance d'ID de Périphérique Spécifique (par ex. USB\VID\_0718&PID\_070C\07072C1897488F87)

& Correspondance d'ID Fournisseur/Modèle (par ex. USB\VID\_0718&PID\_070C)

#### **PORTÉE DE L'AUTORISATION :**

Machines spécifiques et groupes de machines

# 7) Autoriser des Périphériques sur des Machines Spécifiques

(En temps réel)

USB-Lock-RP propose quatre moyens simples d'autoriser les lecteurs USB amovibles et les périphériques portables tels que les smartphones.

| Drag-Drop authorization<br>Drag: ALLOWED or BLOCKED alert messages<br>Drop: Inside Device ID boxes.                                                                                                    | Manually enter ID to<br>Manually enter the device ID<br>Start | authorize.<br>I to be authorized                                                                                | Authorize a dev<br>Connected usb | ice already con<br>drives or mtp v<br>Authorize | nnected at client<br>vill be authorized | Automatically author<br>Devices are authorize<br>OFF                                | r <b>ize devices (AA)</b><br>d as they are connected.<br>" to authorize (AA)                                      | Elevate devices to<br>Select and right<br>Organize to righ<br>Move authorization | o Group Level<br>click to elevate<br>it or left side<br>is by Drag and Drop |
|----------------------------------------------------------------------------------------------------|---------------------------------------------------------------|----------------------------------------------------------------------------------------------------|----------------------------------|-------------------------------------------------|-----------------------------------------|-------------------------------------------------------------------------------------|----------------------------------------------------------------------------------------------------|----------------------------------------------------------------------------------|-----------------------------------------------------------------------------|
| Device ID                                                                                                    |                                                               | Name                                                                                                    |                                  |                                                 | X                                       | Vame                                                                                |                                                                                                    | Device ID                                                                        |                                                                             |
| 01         USBNID_058FABID_587X8037FEBD           21         USBNID_058FABID_374000000001536           21         USBNID_FFFFABID_5678VHEADEST130330586           20         USBNID_0051APID_56640AAAC41564FR80D           20         USBNID_0051APID_56640AAAC41564FR80D           20         USBNID_0051APID_56640AAAC41564FR80D           20         USBNID_0051APID_56640AAC41564FR80D           20         USBNID_0051APID_56640AAC41564FR80D           20         USBNID_0051APID_56400000046           20         USBNID_0051APID_5074A3404500000046           20         USBNID_0051APID_5074A3404500000046           20         USBNID_0051APID_5074A3404500000046 | 570<br>945100C<br>9583BF                                      | FLASH DISK-AS1<br>USB-CUSTON<br>USB<br>KINGSTON_DATATRA<br>MEMOREX_TD_USB_<br>KINGSTON_DATATRA<br>HP_V165W<br>- | VELER<br>3.0<br>VELER_3.0        | USB SECTOR<br>PROTECTED                         |                                         | גS1 U<br>חז<br>חז<br>חז<br>חז<br>חז<br>חז<br>חז<br>חז<br>חז<br>חז<br>חז<br>חז<br>חז | SBWID_152D&PID_1561WISI<br>of set<br>of set<br>of set<br>of set<br>of set<br>of set<br>of set<br>of set<br>of set |                                                                                  | 11<br>12<br>13<br>14<br>15<br>16<br>17<br>17<br>19                          |

- 1. Glissez-déposez les alertes Bloquées ou Autorisées pour les autoriser.
- 2. Saisissez manuellement l'ID du périphérique à autoriser.
- 3. Autorisez un périphérique déjà connecté sur le client.
- 4. Autorisez les périphériques automatiquement dès qu'ils se connectent.

# 8) Panneau d'Autorisations (Par Machine)

#### (Panneau des autorisations locales affiché ci-dessous :)

| menu <      |                                     |                                                    |                                                                                               | USB              | -LOCK-RP v.13.824    |             |               |                                                            |                   |                     |  |
|-------------|-------------------------------------|----------------------------------------------------|-----------------------------------------------------------------------------------------------|------------------|----------------------|-------------|---------------|------------------------------------------------------------|-------------------|---------------------|--|
|             |                                     |                                                    |                                                                                               |                  |                      |             |               |                                                            |                   |                     |  |
| email ale   |                                     | t>> auto repo                                      |                                                                                               |                  | columns back a       |             | cef log       | to siem: << OFF >>                                         | monitoring: <     | < open panel >>     |  |
|             |                                     |                                                    |                                                                                               |                  |                      |             |               |                                                            |                   |                     |  |
|             | al-time updates to s                | hows 200 most recent alerts                        | SURFACE                                                                                       | PRO-1064 - I     | OCAL AUTHO           | ORIZATIO    | ONS PANE      |                                                            |                   | X                   |  |
| 2024-04-16  | 02:55:58 AM                         | AUTOMATIC AUTHORIZATIONS MODE                      |                                                                                               |                  |                      |             |               |                                                            | OFF               | CONTROL*            |  |
| 2024-04-16  | 02:55:42 AM                         | USB\VID 03F0&PID 5307\AA34045B00000                | 046 HP V165W                                                                                  |                  |                      |             |               |                                                            | AUTHORIZED        | CLIENT*             |  |
| 2024-04-16  | 02:55:38 AM                         | USB\VID 03F0&PID 5307\AA34045B00000                | 046 HP V165W                                                                                  |                  |                      |             |               |                                                            | AUTO SET(AA)      | CLIENT*             |  |
| 2024-04-16  | 02:55:23 AM                         | USB\VID 0951&PID 1666\0026186871468                | 2117785838F KING                                                                              | STON DATATRAV    | ELER 3.0             |             |               |                                                            | AUTHORIZED        | CLIENT*             |  |
| 2024-04-16  | 02:55:12 AM                         | USB\VID_0951&PID_1666\0026186871468                | SB/VID 09518/PID 1666/00261868714682117785838F KINGSTON DATATRAVELER 3.0 AUTO SET(AA) CLIENT* |                  |                      |             |               |                                                            |                   |                     |  |
| 2024-04-16  | 02:54:59 AM                         | USB\VID_0718&PID_069C\070347ED25B00                | 513 MEMOREX_TD                                                                                | _USB_3.0         |                      |             |               |                                                            | AUTHORIZED        | CLIENT*             |  |
| 2024-04-16  | 02:54:55 AM                         | USB\VID_0718&PID_069C\070347ED25B0                 | 513 MEMOREX_TD                                                                                | USB_3.0          |                      |             |               |                                                            | AUTO SET(AA)      | CLIENT*             |  |
| 2024-04-16  | 02:54:45 AM                         | USB\VID_0951&PID_1666\60A44C413E64F                | 380D945100C KING                                                                              | STON_DATATRA     |                      |             |               |                                                            | AUTHORIZED        | CLIENT*             |  |
| 2024-04-16  | 02:54:38 AM                         | USB\VID_0951&PID_1666\60A44C413E64F                | 380D945100C KING                                                                              | STON_DATATRA     |                      |             |               |                                                            | AUTO SET(AA)      | CLIENT*             |  |
| 2024-04-16  | 02:54:24 AM                         | USB\VID_FFFF&PID_5678\HEADER1130330                | 528570 USB                                                                                    |                  |                      |             |               |                                                            | AUTHORIZED        | CLIENT*             |  |
| 2024-04-16  | 02:54:19 AM                         | USB\VID_FFFF&PID_5678\HEADER1130330                | 528570 USB                                                                                    |                  |                      |             |               |                                                            | AUTO SET(AA)      | CLIENT*             |  |
| 2024-04-16  | 02:53:56 AM                         | AUTOMATIC AUTHORIZATIONS MODE                      |                                                                                               |                  |                      |             |               |                                                            |                   | CONTROL*            |  |
| 2024-04-16  | 02:53:38 AM                         | LOCAL AUTHORIZATION #2->:USB\VID_0                 | 5E3&PID_0749\0000                                                                             | 00001536         |                      |             |               |                                                            |                   | CONTROL*            |  |
| 2024-04-16  | 02:53:02 AM                         | LOCAL AUTHORIZATION #2                             |                                                                                               |                  |                      |             |               |                                                            | REVOKED           | CONTROL*            |  |
| 2024-04-16  | 02:53:00 AM                         | LOCAL AUTHORIZATION #11->:USB\VID_                 | 152D&PID_1561\MS                                                                              | FT30DB98765432   | 14E                  |             |               |                                                            |                   | CONTROL*            |  |
| 2024-04-16  | 02:52:39 AM                         | LOCAL AUTHORIZATION #2->:USB\VID_1                 | 52D&PID_1561\MSF                                                                              | T30DB987654321   | 4E                   |             |               |                                                            |                   | CONTROL*            |  |
| 2024-04-16  | 02:51:45 AM                         | LOCAL AUTHORIZATION #1->:USB\VID_0                 | 58F&PID_6387\B037                                                                             | FBEO             |                      |             |               |                                                            |                   | CONTROL*            |  |
| 2024-04-16  | 02:50:25 AM                         | USB\VID_152D&PID_1561\MSFT30DB9876                 | 543214E UAS                                                                                   |                  |                      |             |               |                                                            |                   | CLIENT*             |  |
| 2024-04-16  | 02:50:02 AM                         | USBSTOR\DISK&VEN_GENERIC&PROD_M                    | ASSSTORAGECLASS                                                                               | &REV_1536\0000   | 00001536 (EJECTE     | D)          |               |                                                            |                   | CLIENT*             |  |
| 2024-04-16  | 02:49:58 AM                         | USB\VID_05E3&PID_0749\000000001536                 | JSB                                                                                           |                  |                      |             |               |                                                            |                   | CLIENT*             |  |
| 2024-04-16  | 02:49:13 AM                         | USB\VID_FFFF&PID_5678\HEADER1130330                | 528570 USB                                                                                    |                  |                      |             |               |                                                            |                   | CLIENT*             |  |
| 2024-04-16  | 02:48:59 AM                         | USB\VID_0718&PID_069C\070347ED25B00513 USB BLOCKED |                                                                                               |                  |                      |             |               |                                                            |                   | CLIENT*             |  |
| 2024-04-16  | 02:48:49 AM                         | USBSTOR\DISK&VEN_GENERIC&PROD_FL                   | ASH_DISK&REV_8.0                                                                              | 7\BO37FBEO (EJE  | CTED)                |             |               |                                                            |                   | CLIENT*             |  |
| 2024-04-16  | 02:48:48 AM                         | USB\VID_058F&PID_6387\B037FBE0 GENE                | RIC_FLASH_DISK                                                                                |                  |                      |             |               |                                                            |                   | CLIENT*             |  |
| 2024-04-16  | 02:44:08 AM                         | LOCAL AUTHORIZATION #11                            |                                                                                               |                  |                      |             |               |                                                            | REVOKED           | CONTROL*            |  |
| 2024-04-16  | 02:44:05 AM                         | LOCAL AUTHORIZATION #1                             |                                                                                               |                  |                      |             |               |                                                            | REVOKED           | CONTROL*            |  |
| 2024-04-16  | 02:44:03 AM                         | LOCAL AUTHORIZATION #11->:USBSTOR                  | \DISK&VEN_HP&PR                                                                               | OD_V165W&REV     | 8192\AA34045B00      | 000046      |               |                                                            | SET               | CONTROL*            |  |
| 2024-04-16  | 02:43:58 AM                         | LOCAL AUTHORIZATION #1->:USB\VID_0                 | 3F0&PID_5307\AA34                                                                             | 045800000046     |                      |             |               |                                                            | SET               | CONTROL*            |  |
| 2024-04-16  | 02:43:50 AM                         | LOCAL AUTHORIZATION #1                             |                                                                                               |                  |                      |             |               |                                                            | REVOKED           | CONTROL®            |  |
| 2024-04-15  | 05:00:5 T PM                        | REMUVABLE STURAGE                                  |                                                                                               |                  | •                    |             |               |                                                            | PROTECTED         | CONTROL             |  |
| 2024-04-15  | 04:52:12 PM                         | DEMO: (ADLE CTORACE                                | 16D&PID_5678\4824                                                                             | 45120611561325   |                      |             |               |                                                            | SEL               | CONTROL             |  |
| 2024-04-15  | 04:43:15 PIVI                       |                                                    |                                                                                               |                  |                      |             |               |                                                            |                   | CONTROL*            |  |
| 2024-04-15  | 04:40:35 PIVI                       | LOCAL AUTHORIZATION #1                             |                                                                                               | 04500000046      |                      |             |               |                                                            | REVOKED           | CONTROL*            |  |
|             |                                     |                                                    |                                                                                               |                  |                      |             |               |                                                            |                   |                     |  |
| Draw All Ov | ag-Drop authori                     | zation Manually enter ID t                         | o authorize.                                                                                  | Authorize a devi | ce already connecte  | d at client | Automatically | authorize devices (AA)                                     | Elevate devices   | to Group Level      |  |
| Drag: ALLOV | Nevice ID hoves                     | alert messages Manually enter the device           | D to be authorized                                                                            |                  | anves or mip will be |             | Tur           | nonzeu as triey are connecteu.<br>n "ON" to authorize (AA) | Organize to ric   | ibt or left side    |  |
|             |                                     | Focus Start                                        |                                                                                               |                  | Authorize            |             |               |                                                            | Move authorizatio | ns by Drag and Drop |  |
|             |                                     |                                                    |                                                                                               |                  |                      |             |               |                                                            |                   |                     |  |
|             |                                     |                                                    | Name                                                                                          |                  | X                    |             | Name          |                                                            | Device ID         |                     |  |
| 01 USB\VID  | _058F&PID_6387\8                    | 3037FBE0                                           |                                                                                               |                  | USB SECTOR           |             |               |                                                            |                   | 11                  |  |
| 03 USBAVID  | _05E3&PID_0749%<br>FFFF&PID_5678\   | 100000001536<br>1EAD ER11303305285 <b>70</b>       |                                                                                               |                  | <b>A</b>             |             |               | not set                                                    |                   | 12<br>13            |  |
| 04 USB\VID  |                                     |                                                    |                                                                                               |                  |                      |             |               | not set                                                    |                   | 14                  |  |
| 05 USB\VID  | _0718&PID_069C\0<br>0951&PID_1666\0 | 70347ED25600513<br>3261868714682117785838E         | MEMOREX_TD_US                                                                                 | B_3.0            | PROTECTED            |             |               | not set                                                    |                   | 15                  |  |
| 07 USB\VID  | _03F0&PID_5307\/                    | A34045B00000046                                    | HP_V165W                                                                                      |                  |                      |             |               | not set                                                    |                   | 17                  |  |
| 08 not set  |                                     |                                                    |                                                                                               |                  | Report               |             |               | not set                                                    |                   | 18                  |  |
| 10 not set  |                                     |                                                    |                                                                                               |                  |                      |             |               | not set                                                    |                   | 20                  |  |
|             |                                     |                                                    |                                                                                               |                  | Gridline             |             |               |                                                            |                   |                     |  |

Caractéristiques :

• Le panneau charge les 200 alertes les plus récentes pour n'importe quelle machine et se met à jour en temps réel. Vous pouvez glisser les alertes bloquées ou autorisées (surlignées en blanc) et les déposer dans les cases "ID de Périphérique" de l'un des 20 emplacements d'autorisation disponibles pour chaque machine. Les autorisations deviennent effectives sur la machine cliente en temps réel. (Remarque : Les autorisations peuvent également être révoquées (supprimées) en temps réel depuis ce panneau.)

• Permet de facilement élever tout périphérique autorisé au niveau des Groupes si nécessaire, afin que tous les membres de ce groupe puissent utiliser le périphérique. Faites un clic droit sur n'importe quel ID de périphérique autorisé et sélectionnez dans le menu contextuel l'option pour élever l'ID complet ou pour élever la partie Fournisseur/Produit afin d'obtenir une autorisation de portée plus large basée sur la correspondance Fournisseur/Produit.

|                                                |                                                |            | > 0N                     |
|------------------------------------------------|------------------------------------------------|------------|--------------------------|
| Local Whitelist:                               | 7261907499597                                  | . Januarya |                          |
| 2 not set                                      | Send Complete ID to Group Authorization List:  | >          | Add to Group: PRODUCTION |
| 3 notset<br>4 notset                           | Send VID/PID only to Group Authorization List: | > (        | Add to Group: OFFICE     |
| 5 not set                                      | Cancel                                         |            | Add to Group: 3          |
| <ul> <li>not set</li> <li>7 not set</li> </ul> |                                                | 11/2/0/2   | Add to Group: UNASSIGNED |
| 8 not set                                      |                                                | 11/26/2    | Add to Group: DEEALUT    |
| 9 not set<br>10 not set                        |                                                | 11/20/2    | Add to Group: DEFAOLT    |
|                                                |                                                |            |                          |
| Manual Authorize                               |                                                |            | Drop Authorization       |

Pour plus de détails, voir 14) Déploiement des Autorisations aux Groupes.

• Organisez les autorisations en déplaçant les périphériques de droite à gauche ou de gauche à droite.

Cela est utile pour mieux organiser les autorisations des périphériques.

#### USB-LOCK-RP Manuel d'Exploitation

| ) - <mark>ab</mark> | real-time updates to : | shows 200 most recent alerts | 1 Normal       | <sup>™</sup> •DESK   | TOP-EGJT09S                   | º LOCĂĿ Al      | JTHORE      | ZATIONS P      | ANELsis     |            |
|---------------------|------------------------|------------------------------|----------------|----------------------|-------------------------------|-----------------|-------------|----------------|-------------|------------|
| 24-04-25            | 5 11:12:48 AM          | USBSTOR\DISK&VEN_HP&P        | ROD_V165W&     | REV_8192\A#          | A34045B00000046               | (EJECTED)       |             |                | Styles      |            |
| 24-04-25            | 5 11:12:47 AM          | USB\VID_03F0&PID_5307\A      | A34045B000000  | 046 HP_V165          | SW/                           | Gidine          |             |                |             |            |
| 24-04-25            | 5 11:12:47 AM          | REMOVABLE STORAGE            |                |                      |                               |                 |             |                |             |            |
| 24-04-25            | 5 11:12:13 AM          | USB\VID_03F0&PID_5307\A      | A34045B000000  | 046 USB              |                               |                 |             |                |             |            |
| 24-04-25            | 5 11:12:10 AM          | REMOVABLE STORAGE            |                |                      |                               | (E IE ATER)     |             |                |             |            |
| 24-04-25            | 5 11:11:31 AM          |                              | ROD_V165W&R    | REV_8192\A#          | A34045800000046               | (EJECTED)       |             |                |             |            |
| 24-04-25            | 5 11:11:19 AM          | USB\VID_U3FU&PID_53U/(A)     | 4340458000000  | 489667-0065          | W6st recent aler              | t for any mac   | hine and    | updates in r   | real-time.  | You may    |
| 24-04-25            |                        |                              | A24045B000000  | MELLED               |                               |                 |             |                |             |            |
| 24-04-25            | 5 11.11.13 AIVI        | REMOVABLE STORAGE            | 10404350000000 | #elfenved            | i alerts (Highligh            | ted in while,   | and Drop    |                | e the "De   | vice ID.   |
| 24-04-25            | 5 11.10.22 AM          |                              | 4340458000000  | MA HO V AU           | uthorizing                    |                 |             | ×              |             |            |
| 24-04-25            | 5 11:09:43 AM          | USB\VID_03F0&PID_5307\A      | A34045B000000  | 246 HP V1            | 2                             |                 |             |                |             |            |
| 24-04-25            | 5 11:08:18 AM          | LOCAL AUTHORIZATION #"       |                | E                    | dit authorization: custom     | name (optional) |             | ОК             |             |            |
| 24-04-25            | 5 11:08:16 AM          | LOCAL AUTHORIZATION #        | 1 Right-cli    | ck auth              |                               |                 |             | Cancel OF      | e detail in | 16)        |
| 24-04-25            | 5 11:08:15 AM          | LOCAL AUTHORIZATION #        | 12             |                      |                               |                 | -           |                |             | , <u> </u> |
| 24-04-25            | 5 11:08:13 AM          | LOCAL AUTHORIZATION #        | 2-> USBSTOR    | DISK&VE              |                               |                 |             | 511            | 5613250     |            |
| 24-04-24            | 1 09:05:49 AM          | USBSTOR\DISK&VEN_VEND        | ORCO&PROD      | PRODUC H             | HP_V165W - Custom Na          | ne              |             |                |             |            |
| 24-04-24            | 4 09:05:48 AM          | LOCAL AUTHORIZATION #2       |                |                      | _                             |                 |             |                |             |            |
| 24-04-23            | 3 11:02:32 AM          | AUTOMATIC AUTHORIZATI        | ons Moderiza   | e authoriza          | ations by movin               | g devices to r  | right to le | eft or left to | right.      |            |
| 24-04-23            | 3 11:02:25 AM          | USB\VID_346D&PID_5678\4      | 8244512061156  | 613250 VENI          | DORCO_PRODUCTC                | ODE             |             |                |             |            |
| 24-04-23            | 3 11:02:25 AM          | AUTOMATIC AUTHORIZATI        | ONS MODE       |                      |                               |                 |             |                |             |            |
| 24-04-23            | 3 10:56:54 AM          | USB\VID_346D&PID_5678\4      | 8244512061156  | 6132 <b>5</b> 0 VENI | DORCO_PRODUCTC                | ODEIC.          |             |                |             |            |
| 24-04-23            | 3 10:56:47 AM          | LOCAL AUTHORIZATION #2       | ->:USB\VID_34  | 6D&PID_567           | <sup>/</sup> 8\48244512061156 | 13250           |             |                |             |            |
| 24-04-23            | 3 10:56:30 AM          | USBSTOR\DISK&VEN_VENE        | ORCO&PROD      | PRODUCTO             | ODE&REV_2.00\482•             | 4512061156132   | 50 (EJECT   | ED)            |             |            |
| 24-04-23            | 3 10:56:29 AM          | USB\VID_346D&PID_5678\4      | 8244512061156  | 613250 VENI          | DORCO_PRODUCTC                | ODE             |             |                |             |            |
| 24-04-23            | 3 10:01:52 AM          | KEYSTROKE INJECTION PRI      | EVENTION       |                      |                               |                 |             |                |             |            |
| 24-04-23            | 3 10:01:50 AM          | REMOV. DRIVES: P CD: P       | BLUETOOTH      | H: U MIFI: L         | J K.I. PREVENT: O             | N MONITORING    | 5: ON       |                |             |            |
|                     |                        |                              |                |                      |                               |                 |             |                |             |            |
|                     |                        |                              |                |                      |                               |                 |             |                |             |            |
|                     |                        |                              |                |                      |                               |                 |             |                |             |            |
|                     |                        |                              |                |                      |                               |                 |             |                |             |            |
|                     |                        |                              |                |                      |                               |                 |             |                |             |            |
|                     |                        |                              |                |                      |                               |                 |             |                |             |            |
|                     |                        |                              |                |                      |                               |                 |             |                |             |            |
| Showing             | j Drag-Drop autho      | rization mode                |                |                      |                               |                 |             |                |             |            |
| shi                 | ow more ways to au     | ıthorize                     |                |                      |                               |                 |             |                |             |            |
|                     | Show more              |                              |                |                      |                               |                 |             |                |             |            |
|                     |                        |                              |                |                      |                               |                 |             |                |             |            |
|                     |                        | Device ID I O                | authorize a    | specific U           | JNS drives or IV              | <u>op</u>       | X           | Name           |             |            |
| 1 not se            |                        |                              |                |                      |                               | USB SECTOR      |             |                |             | int set    |
| 2 not se            |                        |                              | Select th      | ne Client I          | PC from the net               | wo              |             |                | n           | iot set    |
| 3 not se            |                        |                              | list. Unp      | protect rei          | movable storag                | e s             |             |                | п           | iot set    |
| 5 not se            | et                     |                              | Instruct       | the insert           | tion of the MTF               | de PROTECTED    | -           |                | n           | iot set    |

• Permet de saisir un nom personnalisé pour le périphérique.

Lors de l'autorisation par glisser-déposer, en saisissant un ID de périphérique ou en autorisant un périphérique connecté, le nom lisible du périphérique sera disponible. Vous pouvez modifier ou saisir un nom personnalisé pour identifier davantage un périphérique (optionnel).

Remarque : Vous pourrez ajouter des notes supplémentaires si le périphérique est élevé au niveau du Groupe depuis le panneau d'autorisations des Groupes.

## 9) Mode d'Autorisation Automatique (AA)

(Mise en liste blanche automatique des lecteurs USB et des périphériques portables)

Portée: Au niveau du groupe et au niveau des machines spécifiques.

**Processus d'autorisation automatique et d'acquisition de contrôle.** (Fonction avancée brevetée de USB-Lock-RP)

#### Automatiquement autorisés (mis en liste blanche) lorsqu'ils sont utilisés normalement côté client.

- Les autorisations sont acquises et enregistrées par le Contrôle, qui remplit en temps réel la liste des ID de périphériques autorisés de la machine (voir #8). Elles peuvent être révoquées ou élevées à tout moment si nécessaire.
- Si un système client est déconnecté du Contrôle pendant que le Mode AA est actif, AA se désactive automatiquement et la protection devient effective. Lorsque le client se reconnecte, le Mode AA se réactive automatiquement.
- Si le Contrôle est fermé, le Mode AA se désactive pour **tous les clients**, et la protection devient effective.

**IMPORTANT: Les clients ne seront pas efficacement protégés tant que le Mode AA n'est pas désactivé.** Si le Mode AA n'est pas désactivé manuellement, il se désactivera automatiquement après **48 heures**.

## 10) Mode d'Autorisation Automatique sur des Machines Spécifiques

- 1) Select a machine from the list
- 2) Press the button (shown below)

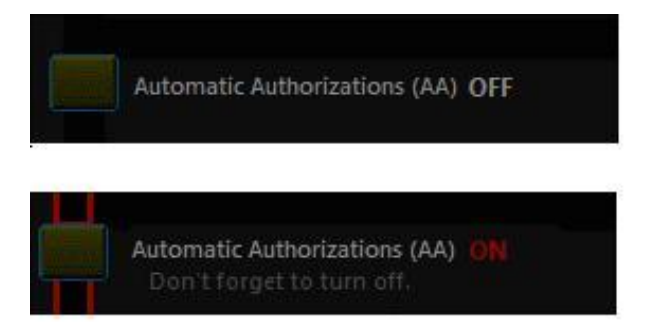

### 11) Gérer les Groupes

|     |     |      |    | GR            | OUPS S |       |            |
|-----|-----|------|----|---------------|--------|-------|------------|
| usb | cd  | bt   | wf | <b>k</b> . i. | mon    | count | group name |
| U.  | U   | U.   | U  | OFF           | ON     | 2     | Default    |
|     |     |      |    | ON            | ON     |       | Production |
|     | Ρ   |      |    | ON            | OFF    |       | Office     |
|     |     |      |    |               |        |       |            |
|     |     |      |    |               |        |       |            |
|     | Chi | ange | :  |               | STOP   |       | Enforce    |
|     |     |      |    |               | 130    |       |            |

#### Panneau de Statut des Groupes

#### Fonctionnalités :

- Afficher le statut de protection de tous les groupes en un coup d'œil. (Interface principale)
- Application des Groupes : Applique les paramètres des groupes. (Un passage pour toutes les machines connectées) (Interface principale)
- Auto-Application des Paramètres des Groupes : Surveillance continue des paramètres des groupes. (Interface principale)

**Remarque :** L'Auto-Application réglée sur ON est le mode recommandé d'opération. Lorsque les paramètres sont modifiés, les machines non connectées recevront automatiquement les nouveaux paramètres une fois qu'elles se reconnecteront.

• Appuyez sur Modifier pour Configurer/Changer les Paramètres de Protection :

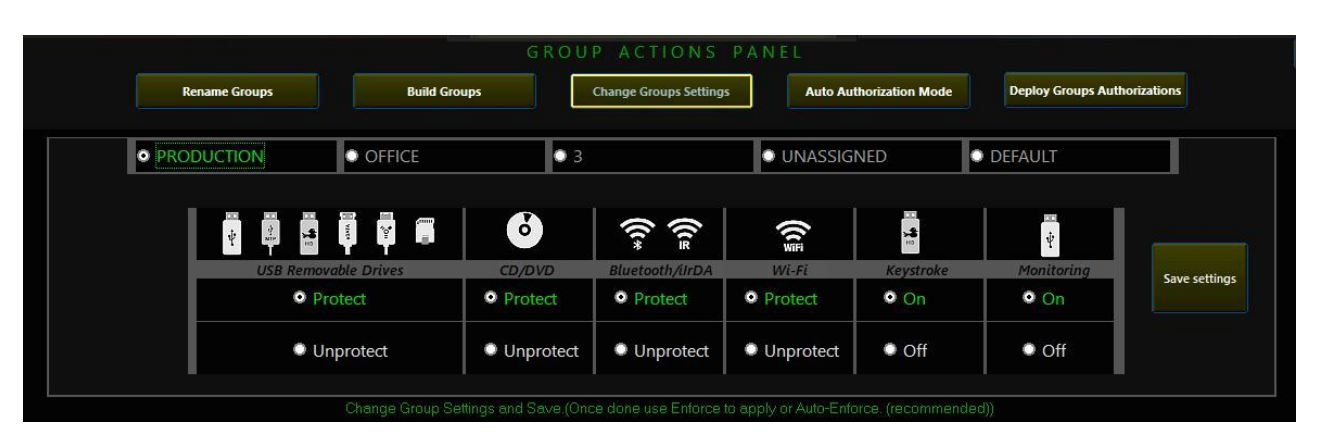

- 1) Sélectionnez un Groupe
- 2) Modifiez les paramètres
- 3) Appuyez sur Enregistrer les Paramètres
- 4) Appuyez sur Appliquer ou Auto-Appliquer pour valider

# 12) Autres Actions de Groupe

Pour accéder au panneau d'Actions de Groupe, appuyez sur le bouton vert.

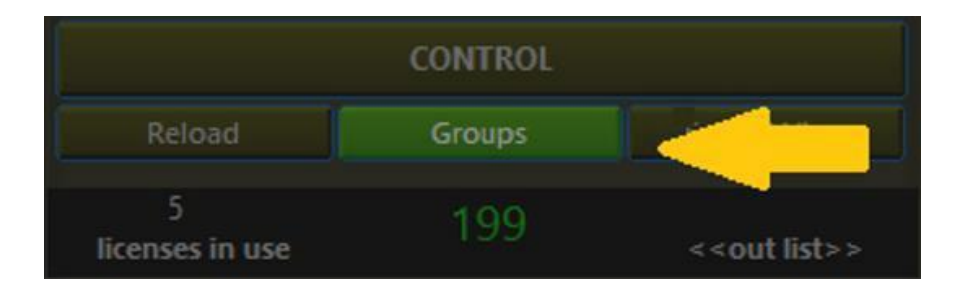

Actions de Groupe Disponibles:

#### • Créer des Groupes :

La fonction de création de groupes permet de déplacer massivement des machines dans des groupes.

#### • Renommer les Groupes :

Cinq groupes sont disponibles par défaut (1, 2, 3, 4 et 5).

Vous pouvez changer les noms des groupes à tout moment. (Nommer les groupes est optionnel.)

# • Configurer/Changer les Paramètres de Protection : (Également accessible directement depuis le Panneau de Statut des Groupes)

Protège ou désactive la protection des secteurs et configure la prévention des injections de frappes clavier et la surveillance (ON/OFF) pour le groupe sélectionné. (Appuyez sur Appliquer ou Auto-Appliquer pour valider.)

## Mode d'Autorisation Automatique : (Fonction avancée/recommandée) Met automatiquement en liste blanche les lecteurs amovibles et les périphériques portables utilisés sur les machines finales sans perturber les opérations normales. (Peut être activé/désactivé au niveau du groupe ou des machines spécifiques). Pour plus d'informations, consultez : #10.

• Déployer les Autorisations au Groupe sélectionné :

Specific devices (Complete ID) or by Vendor/Model (VID/PID) match. To populate the list see: (#12) *Elevating authorized IDs to Groups*.

# 13) Mode d'Autorisation Automatique pour les Groupes

### (Activer/Désactiver le Mode AA au niveau du Groupe)

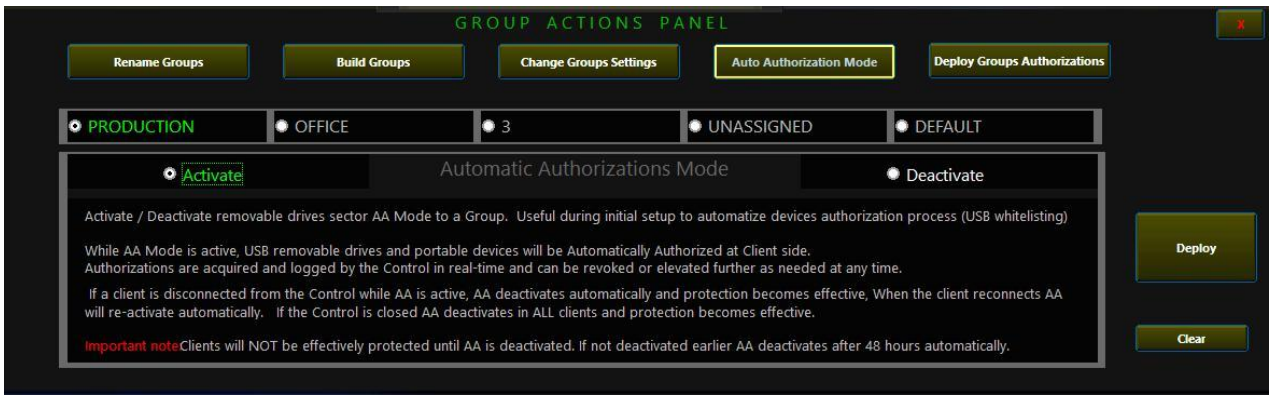

- 1) Sélectionnez un Groupe
- 2) Sélectionnez Activer ou Désactiver
- 3) Appuyez sur Déployer

# 14) Déploiement d'Autorisations pour les Groupes

**Remarque:** Lorsqu'un nouvel ID de périphérique est élevé au panneau d'autorisations du Groupe

Le Bouton Actions de Groupe sera souligné en orange, indiquant qu'un nouveau périphérique a été ajouté et doit être déployé.

group actions

**Remarque:** Vous pouvez continuer à élever des périphériques dans la liste. 60 ID peuvent être élevés pour chaque groupe.

|                                                                                                    |                              |                  | GROUP ACTION                     | PANEL                         |                          |                    |          | 3      |
|----------------------------------------------------------------------------------------------------|------------------------------|------------------|----------------------------------|-------------------------------|--------------------------|--------------------|----------|--------|
|                                                                                                    | Build Groups                 | Rename Groups    | Automatic<br>Authorizations Mode | Deploy Protection<br>Settings | Deploy<br>Authorizations |                    |          |        |
| Production                                                                                                    | Office                       |                  |                                  |                               | 4                        |                    | ,        |        |
| 0651490 1565/00516887146221778<br>0075990 507443904800000046<br>FFFARD 54754424511103395287<br>27174701 FF404d95451<br>0076470 537<br>0718470 06504703476 025800513<br>0718470 06504703476 025800513<br>0718470 0700407731897488787<br>0718470 0700407731897488787<br>0751470 0700407731897488787<br>0751470 1566/00051888714682117781 | 9838F<br>0<br>0<br>8388F     |                  |                                  |                               |                          |                    | Exp      | end -  |
| Explorit Toyanv débile, revolte a                                                                                                    | uthanzanana or sar e m       | niter pesengra ( |                                  |                               |                          | France Depicy: (To | esperie) | 2      |
|                                                                                                    |                              | PRODUC           | TION GROUP AUT                   | THORIZATIONS                  |                          |                    |          |        |
| uthorize a specific device (VID/PID/I<br>ISB/VID_055136PD_16660026156071<br>/31/2020 BJ1117 AM<br>omments> home: ASI-NT10/66-MP                                                                                                    | D match):<br>46821117785838F | ×                |                                  |                               | ×                        |                    | ×        |        |
| whorte: a specific device (VID/PID/I<br>SB/vID_03F06PID_S307\AA3404580<br>(11/2020 8131:20 AM<br>omments-> home:ASI-NE10-64-HP                                                                                                    | D match):<br>1000046         | ×                |                                  |                               | ×                        |                    | ×        |        |
| uthorize a specific device (VID/PD/II<br>SB(vID_FFFF&PD_5678/HEADER113<br>/31/20056:31:23 AM<br>omments-> home: ASI-NT1D-64-HP                                                                                                    | 0 match):<br>0330536570      | *                |                                  |                               | ×                        |                    |          |        |
| uthorize a specific device (V/D/PID/I<br>SB(VID_27173/PID_FF40\dafd9e51<br>/31/2020 B:40:39 AM<br>omments-> home: SURFACEPRO-30                                                                                                    | D match):<br>54              | ×                |                                  |                               | ×                        |                    | ×        |        |
| uthorize by VID/PID match:<br>SB/VID_03F0&PID_5307<br>(31/2020 8:41:36 AM<br>smments-> home: ASI-NT10-64-HP                                                                                                    |                              | ×                |                                  |                               | ×                        |                    | ×        | Lore C |
| withdritte a specific device (VID/RD/R<br>ISBVAD_0118&PD_069CV070347ED21<br>/31/2020 8:42:53 AM<br>smments-> home: ASI-N13D_64-HP                                                                                                    | D match):<br>5800513         | ×                |                                  |                               | ×                        |                    | ×        | page 2 |
| withorize a specific device (VID/PID/II<br>SSB/ND_DE5:8/PD_0749/2000000015<br>/31/2020 8:43:15 AM<br>omments-> froms: ASI-NE1D-64-HP                                                                                                    | D match):<br>36              | ×                |                                  |                               | ×                        |                    | ×        |        |
| withorize a specific device (AD/PID/0<br>(SB/AD_0718.0PID_070C\07072c189)<br>(31/J0208:44:39 AM<br>omments-> home: ASI-NT10-64-HP                                                                                                    | D. matchiji.<br>1465F87      | ×                |                                  |                               | ×                        |                    | ×        |        |
| withorize a specific device (MD/PID/I<br>SB/MD_FFFF&PID_5678/HEADER113<br>/31/2020 B:46:04 AM<br>omments- > home: ASI-NT10-64-HP                                                                                                    | 0 match):<br>0330526570      | ×                |                                  |                               | ×                        |                    | ×        |        |
| uthorize a specific device (VID/PID/I                                                                                                    | D-match):                    |                  |                                  |                               |                          |                    | set      |        |

Appuyez sur Développer pour afficher les détails, supprimer des autorisations ou définir un mot de passe maître pour le groupe. Une fois terminé : **Sélectionnez un Groupe et appuyez sur Déployer.** 

# 15) Comportement de Blocage (Côté Client)

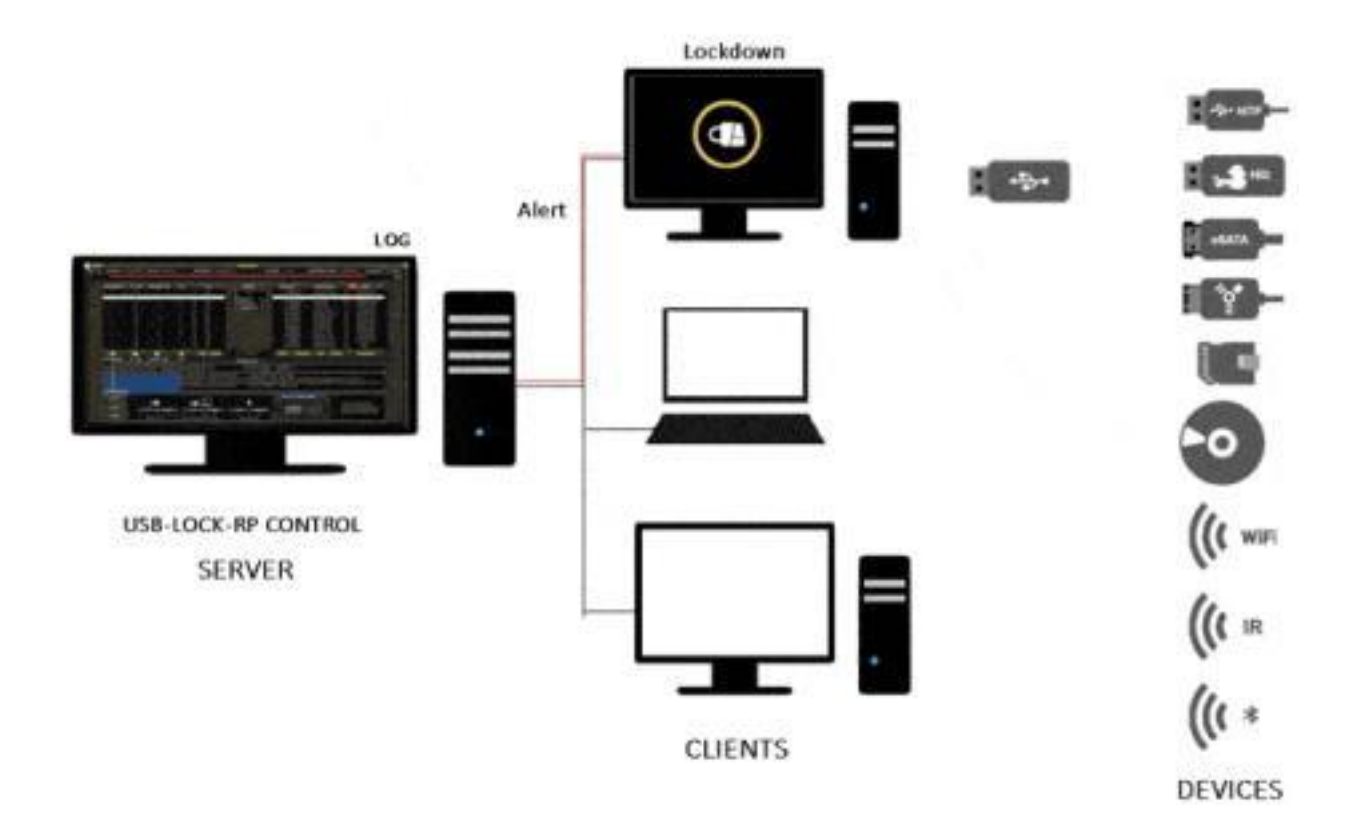

Le verrouillage USB (blocage côté client) fait partie des mesures redondantes du logiciel appliquées pour protéger le système. Ces mesures sont activées lors de la détection et incluent la prévention du chargement des pilotes, l'arrêt, le démontage, la désactivation, l'éjection des périphériques ainsi que le blocage de l'accès au bureau.

Les mesures de protection s'intensifient en fonction du type et du statut du périphérique, mais le verrouillage est normalement inclus lors du blocage des périphériques USB et autres supports amovibles dans le cadre de la protection logicielle.

Le blocage et le verrouillage du bureau sont simultanés et présentent des alertes en plein écran qui s'étendent sur plusieurs écrans et restent visibles jusqu'à ce que l'une des conditions suivantes soit remplie :

- Le périphérique non autorisé est retiré. (Côté client)
- Le mot de passe maître est utilisé. (Côté client)
- Le secteur est désactivé. (Côté contrôle)
- Le périphérique est autorisé. (Côté contrôle)

# 16) Alertes (Côté Contrôle)

La dernière alerte reçue s'affichera sur le haut de l'écran. Appuyez sur le bouton ALERTES pour développer la vue et consulter les alertes pour toutes les machines du réseau.

**Remarque:** Enregistre automatiquement en temps réel les alertes d'insertion autorisées, bloquées ou approuvées.

|                | USB-LOCK-RP v.12.988                                                                |                                       |                              |
|----------------|-------------------------------------------------------------------------------------|---------------------------------------|------------------------------|
| email alerts : | auto report: << OFF >> ON columns back adjust                                       | cef log to siem: << OFF >>            | monitoring: << open panel >> |
|                | NOV 26 2021 02:18 PM DESKTOP-EGJT095 JAVIE (W10/ 64) USB\VID_0718&PID_070C\07072C18 | 197488F87 USB - AUTHORIZATION SET(AA) | ALERTS                       |

Journal des Alertes Réseau: Affiche les alertes pour tous les clients.

| showing: 153 |             |                 |              |          | Network Alerts Log:                                            |              |  |  |  |  |
|--------------|-------------|-----------------|--------------|----------|----------------------------------------------------------------|--------------|--|--|--|--|
| date         | time        | machine         | user         | os   bit | message                                                        | action       |  |  |  |  |
| 2024-04-03   | 10:26:39 AM | DESKTOP-EGJT09S | JAVIE        | W10/64   | USB\VID_05AC&PID_12A8&MI_00\6&2A80105C&0&0000 APPLE IPHONE     | AUTHORIZED   |  |  |  |  |
| 2024-04-03   | 10:26:21 AM | DESKTOP-EGJT09S | JAVIE        | W10/64   | USB\VID_05AC&PID_12A8&MI_00\6&2A80105C&0&0000 APPLE IPHONE     | AUTO SET(AA) |  |  |  |  |
| 2024-04-03   | 10:22:35 AM | DESKTOP-EGJT09S | JAVIE        | W10/64   | USB\VID_05AC&PID_12A8&MI_00\6&2A80105C&0&0000 APPLE IPHONE     | CONNECTED    |  |  |  |  |
| 2024-04-03   | 10:22:08 AM | DESKTOP-EGJT09S | JAVIE        | W10/64   | USB\VID_05AC&PID_12A8&MI_00\6&2A80105C&0&0000 APPLE IPHONE     | BLOCKED      |  |  |  |  |
| 2024-04-03   | 10:21:47 AM | DESKTOP-EGJT09S | JAVIE        | W10/64   | US8\VID_05AC&PID_12A8&MI_00\6&2A80105C&0&0000 APPLE IPHONE     | CONNECTED    |  |  |  |  |
| 2024-04-03   | 10:19:58 AM | DESKTOP-EGJT09S | JAVIE        | W10/64   | USB\VID_05AC&PID_12A8&MI_00\6&2A80105C&0&0000 APPLE IPHONE     | CONNECTED    |  |  |  |  |
| 2024-04-03   | 10:13:37 AM | DESKTOP-EGJT09S | JAVIE        | W10/64   | USB\VID_152D&PID_1561\MSFT30D89876543214E UASP                 | AUTHORIZED   |  |  |  |  |
| 2024-04-03   | 10:12:12 AM | SURFACEPRO-1064 | ANDREA JAVIE | W10/64   | USB BLUETOOTH TRANSCEIVER                                      | BLOCKED      |  |  |  |  |
| 2024-04-03   | 10:11:36 AM | SURFACEPRO-1064 | ANDREA JAVIE | W10/64   | USB\VID_03F0&PID_5307\AA34045B00000046 HP_V165W                | AUTHORIZED   |  |  |  |  |
| 2024-04-03   | 10:11:18 AM | SURFACEPRO-1064 | ANDREA JAVIE | W10/64   | USB\VID_03F0&PID_5307\AA34045B00000046 HP_V165W                | AUTO SET(AA) |  |  |  |  |
| 2024-04-03   | 10:11:07 AM | SURFACEPRO-1064 | ANDREA JAVIE | W10/64   | USBSTOR\DISK&VEN_HP&PROD_V165W&REV_8192\AA34045B00000046       | EJECTED      |  |  |  |  |
| 2024-04-03   | 10:11:06 AM | SURFACEPRO-1064 | ANDREA JAVIE | W10/64   | USB\VID_03F0&PID_5307\AA34045B00000046 HP_V165W                | BLOCKED      |  |  |  |  |
| 2024-04-03   | 10:10:55 AM | SURFACEPRO-1064 | ANDREA JAVIE | W10/64   | USB\VID_346D&PID_5678\4824451206115613250 VENDORCO_PRODUCTCODE | AUTHORIZED   |  |  |  |  |
| 2024-04-03   | 10:10:26 AM | SURFACEPRO-1064 | ANDREA JAVIE | W10/64   | USB\VID_346D&PID_5678\4824451206115613250 VENDORCO_PRODUCTCODE | AUTO SET(AA) |  |  |  |  |
| 2024-04-03   | 10:09:59 AM | SURFACEPRO-1064 | ANDREA JAVIE | W10/64   | USB\VID_346D&PID_5678\4824451206115613250 VENDORCO_PRODUCTCODE | BLOCKED      |  |  |  |  |
| 2024-04-03   | 09:38:43 AM | SURFACEPRO-1064 | ANDREA JAVIE | W10/64   | USBSTOR\DISK&VEN_HP&PROD_V165W&REV_8192\AA34045B00000046       | EJECTED      |  |  |  |  |

Vue des alertes réseau avec code couleur pour faciliter l'identification des alertes en un coup d'œil:

- Bloqué, Éjecté, Désinstallé = ROUGE
- Autorisé, Approuvé, Autorisation Appliquée = VERT
- En Charge, Connecté = OR
- Contrôle Démarré, Contrôle Fermé = GRIS

Journal Historique du Client :

- Sélectionnez un PC client dans la liste réseau.
- Double-cliquez pour ouvrir le journal historique de la machine.

| menu     | < >        | USB-LOCK-RP v.12.988                                                          |             | <> -     |
|----------|------------|-------------------------------------------------------------------------------|-------------|----------|
| email al |            |                                                                               |             |          |
|          |            |                                                                               |             |          |
| 11/25/21 | 2:10:59PM  | USB/VID_03F0&PID_5307\AA34045B00000046 USB                                    | ALLOWED     | CLIENT*  |
| 11/25/21 | 2:09:19PM  | REMOV. DRIVES: U CD: U BLUETOOTH: U WIFI: U K.I. PREVENT: OFF MONITORING: ON  | ENFORCED    | CONTROL* |
| 11/25/21 | 2:08:06PM  | USB\VID_03F0&PID_5307\AA34045800000046 USB                                    |             | CLIENT*  |
| 11/25/21 | 2:03:02PM  | KEYSTROKE INJECTION PREVENTION                                                | TURNED OFF  | CLIENT*  |
| 11/25/21 | 2:03:00PM  | REMOV. DRIVES: U CD: U BLUETOOTH: U WIFI: U K.I. PREVENT: OFF MONITORING: OFF | ENFORCED    | CONTROL* |
| 11/25/21 | 2:01:43PM  | REMOV. DRIVES: P CD: P BLUETOOTH: P WIFI: U K.I. PREVENT: ON MONITORING: ON   | ENFORCED    | CONTROL* |
| 11/25/21 | 2:00:38PM  | KEYSTROKE INJECTION PREVENTION                                                | TURNED ON   | CLIENT*  |
| 11/25/21 | 2:00:36PM  | REMOV. DRIVES: P CD: P BLUETOOTH: P WIFI: U K.I. PREVENT: ON MONITORING: ON   | ENFORCED    | CONTROL* |
| 11/24/21 | 9:15:55AM  | REMOV. DRIVES: U CD: U BLUETOOTH: U WIFI: U K.I. PREVENT: OFF MONITORING: OFF | ENFORCED    | CONTROL* |
| 11/24/21 | 8:52:22AM  | REMOV. DRIVES: P CD: P BLUETOOTH: U WIFI: U K.I. PREVENT: OFF MONITORING: OFF | ENFORCED    | CONTROL* |
| 11/24/21 | 8:52:17AM  | REMOV. DRIVES: U CD: P BLUETOOTH: U WIFI: U K.I. PREVENT: OFF MONITORING: OFF | ENFORCED    | CONTROL* |
| 11/24/21 | 8:52:12AM  | REMOV. DRIVES: U CD: U BLUETOOTH: U WIFI: U K.I. PREVENT: OFF MONITORING: OFF | ENFORCED    | CONTROL* |
| 11/24/21 | 1:13:15AM  | REMOV. DRIVES: U CD: U BLUETOOTH: U WIFI: U K.I. PREVENT: OFF MONITORING: OFF | ENFORCED    | CONTROL* |
| 11/24/21 | 1:13:14AM  | CD DVD                                                                        | PROTECTED   | CONTROL* |
| 11/24/21 | 1:13:12AM  | CD DVD                                                                        | UNPROTECTED | CONTROL* |
| 11/24/21 | 1:13:08AM  | CD DVD                                                                        | PROTECTED   | CONTROL* |
| 11/24/21 | 12:57:42AM | REMOV. DRIVES: U CD: U BLUETOOTH: U WIFI: U K.I. PREVENT: OFF MONITORING: OFF | ENFORCED    | CONTROL* |
| 11/24/21 | 12:57:41AM | CD DVD                                                                        | PROTECTED   | CONTROL* |
| 11/24/21 | 12:48:44AM | REMOV. DRIVES: U CD: U BLUETOOTH: U WIFI: U K.I. PREVENT: OFF MONITORING: OFF | ENFORCED    | CONTROL* |

Le journal historique de la machine inclut toutes les alertes reçues provenant de la machine ainsi que les paramètres déployés depuis le contrôle vers la machine.

# 17) Fonctionnalité du Mot de Passe Principal

PORTÉE : Niveau du Groupe (Un mot de passe par groupe)

**COMPORTEMENT :** Lorsqu'un écran d'alerte de blocage reste affiché plus de 25 secondes sur une machine cliente, une boîte de saisie de mot de passe apparaît et peut être utilisée pour entrer le mot de passe maître du groupe afin de reprendre l'accès à la machine cliente.

- **Dans le cas des périphériques USB MTP** (par ex. smartphones), cela permettra de reprendre l'accès au bureau et d'autoriser l'utilisation du périphérique pour une seule fois.
- **Dans le cas des lecteurs USB**, cela permettra uniquement de reprendre l'accès au bureau.

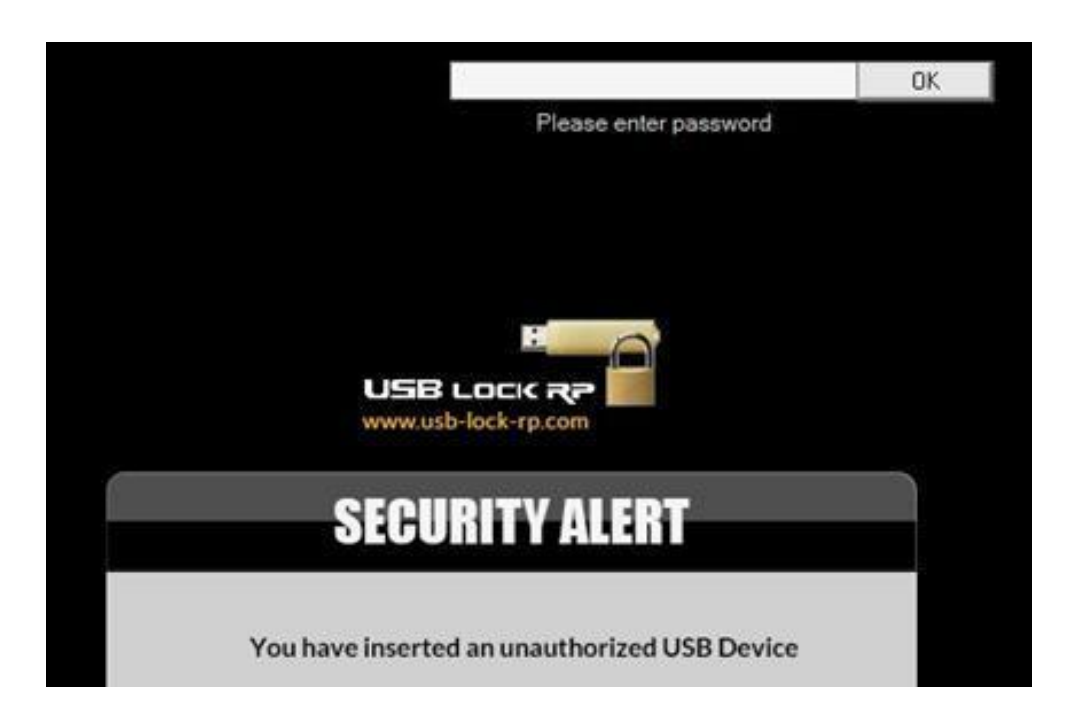

Utile pour:

• Dépannage : Reprendre l'accès au bureau si un périphérique interne, à tort signalé comme amovible, est bloqué et que le Contrôle est inaccessible.

Le programme est livré avec un mot de passe maître personnalisé. Cependant, il est recommandé de changer ce mot de passe et d'en définir un pour chaque groupe utilisé.

Le mot de passe, ainsi que tous les paramètres critiques du programme et les ID, sont stockés de manière cryptée (uniquement lisibles depuis l'interface du Contrôle).

Depuis le Contrôle : Le mot de passe maître peut être déployé sur des groupes de machines depuis le panneau d'autorisations des groupes. <u>Consultez la section 14 (Déploiement des Autorisations aux</u> <u>Groupes)</u>

# 18) Écrans d'Alerte (Côté Client)

Alertes en plein écran (S'étendent à tous les moniteurs)

Les alertes suivantes s'affichent sur les clients en fonction du type de périphérique bloqué.

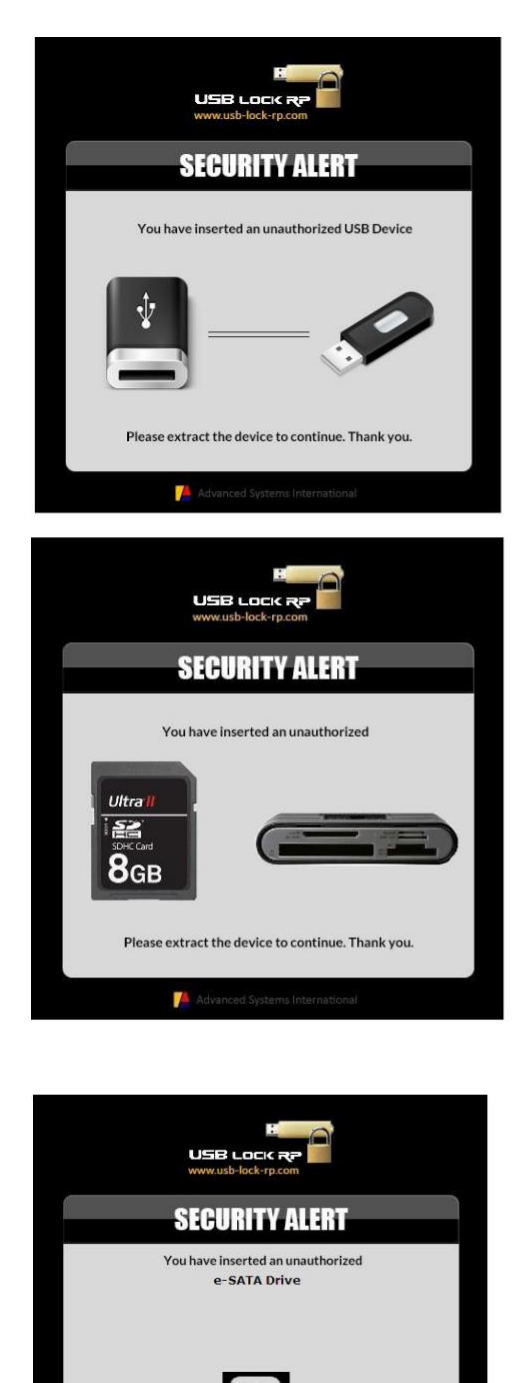

Please extract the device to continue. Thank you.

7

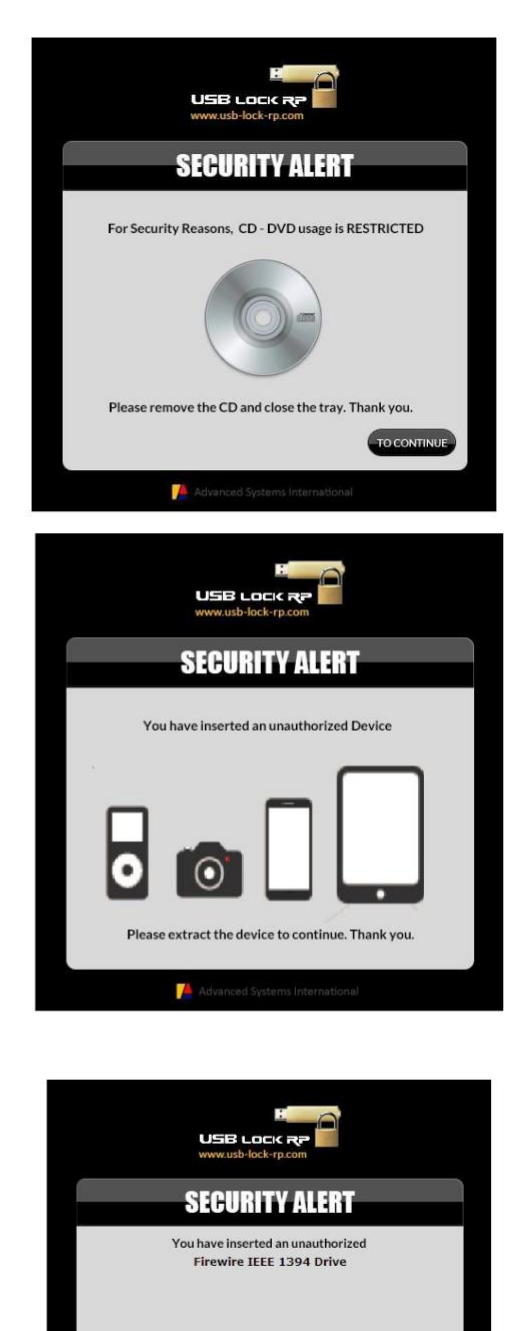

xtract the device to continue. Thank you.

7

Petites alertes sans fil : (apparaissent dans le coin inférieur droit)

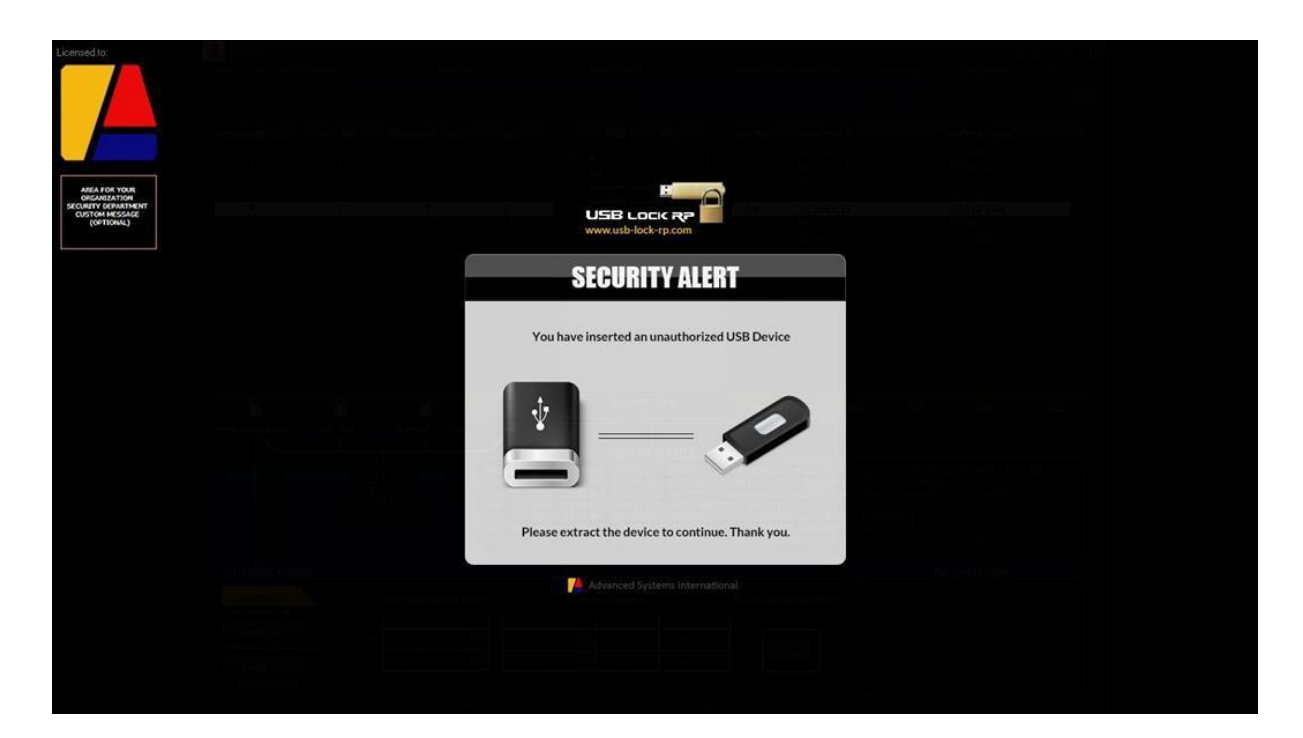

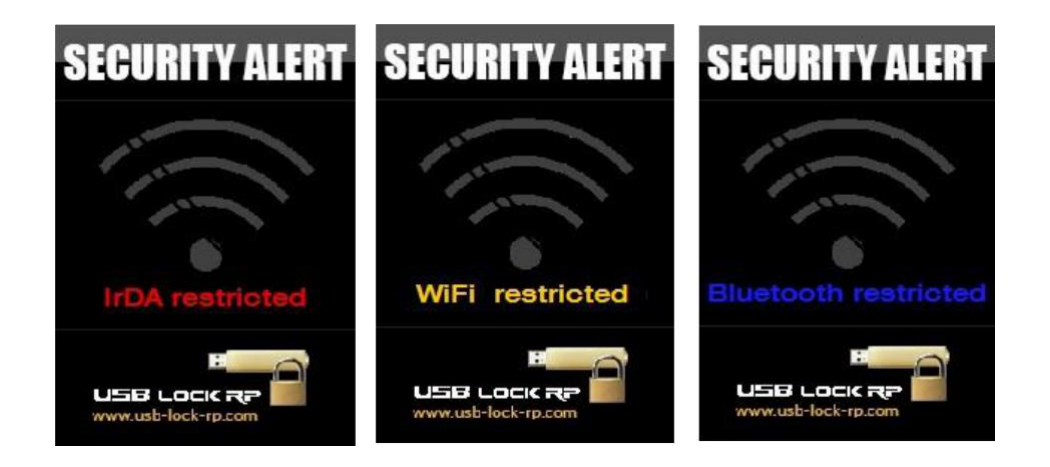

# 19) Surveillance des Fichiers vers USB

|                                                                                                    |                                                                                                    |                                                                                                    |   |   |                                                                                                    |                                                                                                    |                                                                                                    |                                                                                                    |                                                                                                    |                                                          |                                        |                                                                         |                                          | 2                                                                                                    |
|----------------------------------------------------------------------------------------------------|----------------------------------------------------------------------------------------------------|----------------------------------------------------------------------------------------------------|---|---|----------------------------------------------------------------------------------------------------|----------------------------------------------------------------------------------------------------|----------------------------------------------------------------------------------------------------|----------------------------------------------------------------------------------------------------|----------------------------------------------------------------------------------------------------|----------------------------------------------------------|----------------------------------------|-------------------------------------------------------------------------|------------------------------------------|----------------------------------------------------------------------------------------------------|
|                                                                                                    |                                                                                                    |                                                                                                    |   |   |                                                                                                    |                                                                                                    |                                                                                                    |                                                                                                    |                                                                                                    |                                                          |                                        |                                                                         |                                          |                                                                                                    |
| Monitoring - fast view (11)                                                                                                    |                                                                                                    |                                                                                                    |   |   |                                                                                                    |                                                                                                    | -> thissning elects errive                                                                                                    |                                                                                                    |                                                                                                    |                                                          |                                        |                                                                         | ALERTS                                   | USB Monitoring - fast vie                                                                                                    |
| DESKTOP-EG/T095                                                                                                    | ub dives                                                                                                    |                                                                                                    |   |   |                                                                                                    |                                                                                                    |                                                                                                    |                                                                                                    |                                                                                                    | 3                                                        | mon                                    |                                                                         |                                          | SURFACIERO-105                                                                                                    |
| Description of the second second seco |                                                                                                    |                                                                                                    |   |   | 0.0000<br>0.0000<br>0.00000<br>0.00000<br>0.000000 | Record         3           3         Remark in task           and of a for         P           P         P           P         P <td< td=""><td>CONTROL<br/>Groups STATUS<br/>LABO<br/>CROUPS STATUS<br/>LC Rep 1004<br/>CRO CR 112<br/>CRO CR 112<br/>CRO CRO CR 112<br/>CRO CR 112<br/>CRO CRO CRO CR 112<br/>CRO CRO CRO CRO CRO CRO CRO CRO CRO CRO</td><td>Denne Vee<br/>+ out bet r<br/>Front Carlos<br/>of r 20<br/>Carlos<br/>Carlos</td><td>Constraints     Constraints     Constrain</td><td>55555555555555555555555555555555555555</td><td>55555555555555555555555555555555555555</td><td></td><td><b>5.在你去选择的的"你说的"的话题的别的我们的这些你是你是你的"。</b></td><td>123.5 57<br/>- 04730 Cds<br/>46, 2018 (19, 2020 Ads 16, jpg<br/>46, 2018 (19, 2020 Ads 16, jpg<br/>46, 2018 (19, 2020 Ads 16, jpg<br/>46, 2018 (19, 10, 10, 10, 10, 10, 10, 10, 10, 10, 10</td></td<> | CONTROL<br>Groups STATUS<br>LABO<br>CROUPS STATUS<br>LC Rep 1004<br>CRO CR 112<br>CRO CR 112<br>CRO CRO CR 112<br>CRO CR 112<br>CRO CRO CRO CR 112<br>CRO CRO CRO CRO CRO CRO CRO CRO CRO CRO | Denne Vee<br>+ out bet r<br>Front Carlos<br>of r 20<br>Carlos<br>Carlos | Constraints     Constraints     Constrain | 55555555555555555555555555555555555555                   | 55555555555555555555555555555555555555 |                                                                         | <b>5.在你去选择的的"你说的"的话题的别的我们的这些你是你是你的"。</b> | 123.5 57<br>- 04730 Cds<br>46, 2018 (19, 2020 Ads 16, jpg<br>46, 2018 (19, 2020 Ads 16, jpg<br>46, 2018 (19, 2020 Ads 16, jpg<br>46, 2018 (19, 10, 10, 10, 10, 10, 10, 10, 10, 10, 10                                                                                                    |
|                                                                                                    | <b>A</b>                                                                                                    | <u> </u>                                                                                                    | 6 | 4 |                                                                                                    | ferring bet                                                                                                    |                                                                                                    | reboot instalow                                                                                                    |                                                                                                    | R. Children                                              | all states                             | 4                                                                       |                                          | MG-20171019-WA0009.jpg<br>78,091                                                                                                    |
| IPIC-1996 Local-Authorstations<br>of cit-<br>cited                                                                                                    | USB<br>Adminutica<br>2 milita<br>2 milita<br>2 milita<br>2 milita<br>2 milita<br>3 milita<br>3 mili | Authorizations ()<br>al Whitefact<br>who donotano<br>est<br>est<br>est<br>est<br>est<br>est<br>est<br>est<br>est<br>est |   |   |                                                                                                    | 8/25/28<br>9/25/29<br>9/25/29<br>9/25/29<br>9/25/29<br>9/25/29<br>9/25/29                                                                                                    | RELIGIONAL WHY TRANSPORT                                                                                                    | Moretoning<br>                                                                                                    | N<br>Encryption<br>Off<br>Off<br>TOOTH P WERP KL, PRE<br>TOOTH P WERP KL, PRE<br>TOOTH V WERP KL, PRE<br>TOOTH V WERP KL, PRE<br>TOOTH V WERP KL, PRE<br>TOOTH V WERP KL, PRE<br>TOOTH V WERP KL, PRE<br>TOOTH V WERP KL, PRE                                                                                                    | Nor Injection<br>Files to<br>VENTLON MORE<br>EVENTLOFF M |                                        | BLOCKED<br>ILUNEDON<br>BLOCKED<br>ALLOWED<br>OW ENFORCED<br>OW ENFORCED |                                          | 645-03111903-WA0022.09<br>945-231<br>10-0311903-WA0024.09<br>845-031110-06-WA0026.09<br>845-0310180-<br>845-0310180-<br>845-0310180-<br>845-0310180-<br>845-0310180-<br>845-0310180-<br>845-0310180-<br>845-0310-<br>845-0310- |

- 1. Panneau de Vue Rapide de Surveillance à Gauche
- 2. Panneau de Vue Rapide de Surveillance à Droite
- 3. Statut de la Surveillance
- 4. Activer ou Désactiver la Surveillance
- 5. Ouvrir le Panneau Principal de Surveillance

Les données surveillées incluent le nom et le poids exact des fichiers transférés depuis le PC client vers les lecteurs flash, l'utilisateur connecté, l'ID matériel du périphérique, le nom de la machine source, ainsi que la date/heure de début de l'événement.

Les enregistrements sont envoyés chiffrés en AES 256 et masqués en Hex depuis l'ordinateur client vers le contrôle en quasi-temps réel. Ils sont organisés au niveau du contrôle par nom de machine client/date/heure pour une consultation au besoin.

Sur le serveur central de contrôle, les données restent chiffrées, comme tous les événements enregistrés, et ne sont lisibles qu'au sein de l'interface de Contrôle des Périphériques.

# 20) Chiffrement des Clés USB

Forcer le chiffrement automatique des lecteurs autorisés : Cette fonction peut également être activée ou désactivée en un seul clic. (La surveillance USB doit être activée pour que le chiffrement puisse être configuré). Lorsque le chiffrement USB est actif, tous les fichiers transférés depuis l'ordinateur client vers les clés USB autorisées sont automatiquement chiffrés en AES 256. (Toutes les données, pas seulement les en-têtes).

Les fichiers stockés sur des clés USB chiffrées peuvent être ouverts sur le client d'origine ou sur tout autre client USB-Lock-RP ayant le chiffrement USB activé. Sur ces systèmes, les fichiers sont automatiquement déchiffrés lorsqu'ils sont double-cliqués.

Alternativement, les fichiers peuvent être déchiffrés sur ces systèmes en les transférant dans le dossier nommé : decryptor.

(Situé à la racine du répertoire de la machine cliente).

Cette fonction garantit que les informations contenues dans les périphériques autorisés ne sont accessibles que sur des ordinateurs déterminés au sein du réseau, et sur aucun en dehors du réseau.

21) Protection contre les Attaques par Injection de Frappes

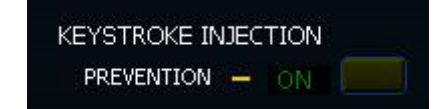

Le secteur des lecteurs amovibles inclut une protection contre les périphériques badUSB, tels que le USB Rubber Ducky. Ce type de périphérique est extrêmement dangereux car son firmware a été modifié pour imiter des périphériques d'interface humaine (HID), tels que les claviers, et est capable d'effectuer des attaques par injection de frappes et d'introduire des charges malveillantes pour endommager le système d'exploitation et l'infrastructure réseau.

Le blocage de ce type de périphérique est une fonction standard de USB-Lock. Le programme effectue une analyse rapide lorsqu'il détecte un changement dans l'énumération du clavier/souris, ce qui déclenche une évaluation automatique pour neutraliser la menace si elle est présente. Ces événements, comme toutes les tentatives d'insertion au niveau des clients, sont signalés au Contrôle Central en quasi-temps réel.

Vous pouvez exclure les claviers connectés de l'analyse dans le cas où celle-ci serait intrusive, notamment pour les claviers détachables des ordinateurs portables/tablettes, les stylos intelligents ou les stations d'accueil. Mais en règle générale, aucune action n'est nécessaire.

# 22) Fonction Informations Système

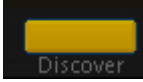

Fonction de Découverte : Fournit en temps réel des informations côté client sur :

- Stockage amovible connecté (y compris les smartphones)
- Adaptateurs réseau (y compris l'adresse MAC)
- Imprimantes (y compris les files d'attente d'impression)
- Périphériques HID (descripteurs de bas niveau)
- o Données de la machine
- o Utilisateur connecté
- o Logiciels installés
- Processus en cours d'exécution

| SURFACEPRO-1064 X                                                                                                    |                                                                                                    |                                                                                                    |                                                                                                    |  |  |  |  |  |
|----------------------------------------------------------------------------------------------------|----------------------------------------------------------------------------------------------------|----------------------------------------------------------------------------------------------------|----------------------------------------------------------------------------------------------------|--|--|--|--|--|
|                                                                                                    |                                                                                                    |                                                                                                    | HID (Human interface device)                                                                                                    |  |  |  |  |  |
| AGOCOLO 200420 PM Machine name: SURACERPO.1064 Padress: 124.261.105 Baddress: 124.261.105 Baddress: 124.261 Manufacturer: Microsoft Corporation Madel: Surface Iro 4 microsoft Species PM Manufacturer: Microsoft Corporation Madel: Surface Iro 4 microsoft Species PM Manufacturer: Microsoft Corporation Madel: Surface Iro 4 Manufacturer: Microsoft Corporation Madel: Surface Iro 4 Microsoft Species PM Manufacturer: Microsoft Corporation Madel: Surface Iro 4 Microsoft Species PM Manufacturer: Microsoft Corporation Madel: Surface Iro 4 Microsoft Species PM Manufacturer: Microsoft PM Manufacturer: Microsoft PM Manufacturer: Microsoft Corporation Microsoft Species PM Manufacturer: Microsoft PM Manufacturer: Microsoft PM Manufacturer: PM Manufacturer: PM Manufact | Perice Name: USB Drive (D)<br>Device Name: USB Drive (D)<br>Device Patr: D:<br>Id: VAAAMUSB00000046<br>Sime: 7.00 G<br>Free: 7.38 GB<br>Free System: NTTS | Device Name: Canon E400 series Printer<br>Status: Colline<br>Device Name: Fax<br>Status: Ready<br>Device Name: Microsoft Print to PDF<br>Status: Ready<br>Device Name: Microsoft XPS Document Writer<br>Status: Ready<br>Device Name: Convolution Status<br>Device Name: Send To OneNote 2013<br>Status: Ready<br>Device Name: Convlote for Windows 10<br>Status: Ready                                                                                                    | Surface Dock Extender Microsoft Wicrosoft Wicrosoft Wicrosoft Urb: bock58; Pill: bock004 Gerlahomsen: boch Device Burspeed; Full Device address: bod? Maadower: bod? (100 nA) Total: Open Pill: Pill:                                                                                                    |  |  |  |  |  |
|                                                                                                    | Running Processes                                                                                                    | Wetwork Adapters           Wet           Bass           Connected           Mark Adapters:           Mark Adapters:           Wet Adapters:           Mark Adapters:           Wet Adapters:           Wet Adapters: | Surfars 19 te Cover<br>Microad/<br>Microad/<br>Microad/<br>Benalkhumber Nonie<br>DeVanConfigurations: 0x01<br>Device Bursgeeck full<br>Device Address: 0x02<br>Madeover: 0x22 (100 mA)<br>Total Open Pipes: 2<br>Pipe 1: Isonfards<br>Distorface number: 0<br>Interface number: 0<br>Interfac |  |  |  |  |  |

23) Fonction Redémarrer & Redémarrer (Ordinateur Client)

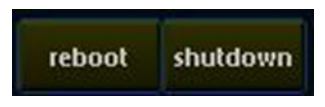

#### Permet de redémarrer ou d'éteindre l'ordinateur client sélectionné à distance depuis le contrôle.

- Sélectionnez une machine cliente dans la liste réseau.
- Appuyez sur le bouton **Redémarrer** ou Éteindre.

Lorsque vous appuyez sur le bouton correspondant, une fenêtre contextuelle s'affiche pour demander une confirmation afin d'éviter l'exécution accidentelle de la commande.

| 0.92 | Rivetooth                                     |
|------|-----------------------------------------------|
| IK.  | Yes, I want to remotelly Restart that station |
|      | Cancel                                        |

| SHL | Yes, I want to remotelly Shutdown that station |
|-----|------------------------------------------------|
|     | Cancel                                         |

Lorsque vous exécutez l'une des commandes, un message s'affiche à l'écran du client, informant l'utilisateur qu'il dispose de 10 secondes pour sauvegarder son travail avant que l'action de redémarrage ou d'arrêt ne soit effectuée.

# 24) Fonctions Recharger & Désinstaller (Service Client)

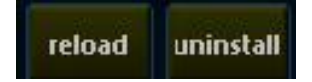

Sélectionnez une machine cliente dans la liste réseau. Appuyez sur le bouton Recharger ou Désinstaller.

- Recharger : Réétablit la connexion du client sélectionné.
- Désinstaller : Désinstalle le service USB-Lock-RP installé sur la machine cliente.

Remarque : Cette action désactive également la protection de tous les secteurs.

25) Fonction Autoriser/Refuser Charge Seule des Smartphones

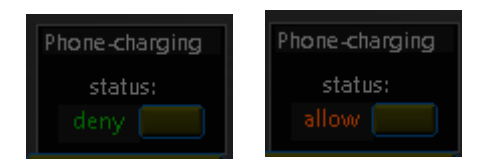

Nouveau comportement de blocage MTP: Permet aux smartphones non autorisés d'être connectés uniquement pour la charge sans être bloqués. (Lorsque le paramètre est défini sur Refuser, les smartphones doivent être autorisés, même pour une connexion uniquement pour la charge.)

# 26) Fonction Alertes Automatiques par Email

Envoyez automatiquement TOUTES les alertes entrantes reçues par le Contrôle à une adresse email de votre choix au sein de votre domaine (à utiliser comme un référentiel centralisé alternatif de journaux).

- Automatique après une configuration simple: Permet SSL / TLS.
  - Vous pouvez sélectionner le type d'alertes à envoyer (y compris les alertes de transfert de fichiers avec les détails du transfert).

| USB Lock RP (Auto email alerts setup)                            | )                                                  |       |  |
|------------------------------------------------------------------|----------------------------------------------------|-------|--|
| auto e-ma                                                        | ail alerts (smt                                    | ip)   |  |
| 1 Enter from email account:                                      | emaïl@server.com                                   |       |  |
| This is the email address or                                     | iginating the alert                                |       |  |
| 2 Enter destination email account<br>This is the email address w | email@server.com<br>ere alerts will arrive.        |       |  |
| 3 Enter mail server<br>example: mail.yourcompany                 | <b>mail.server.com</b><br>ydomain.com or ip number |       |  |
| Server requires authentication                                   | SMTP port 25<br>SMTP port 587<br>SMTP port 465     | TLS 🗖 |  |
|                                                                  | Set / Change / Turn ON                             | Close |  |

# 27) Rapports Automatiques (Programmation des Rapports)

Planifiez la création automatique de rapports de statut et d'alertes à une heure fixe, quotidiennement ou hebdomadairement, vers un chemin partagé défini.

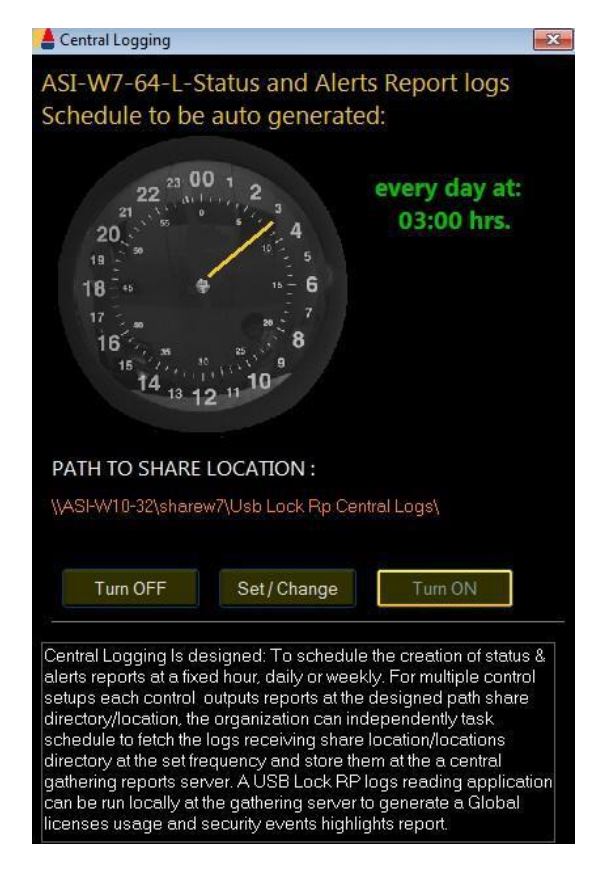

# 28) Journaux CEF (Interopérabilité SIEM)

(Configurer les journaux au format Common Events Format pour l'intégration avec un SIEM)

1. Cliquez sur l'étiquette << OFF >>

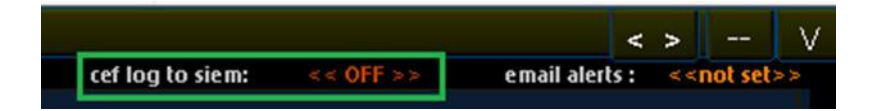

2. Définir le Chemin

| Common Events Format (CEF) Alerts           |    | × |
|---------------------------------------------|----|---|
| Common Events Format Alerts Directory:      |    |   |
| D:\usb-lock-rp.com\D0CS\usb-lock-rp_cef.log | <> |   |
|                                             |    |   |
| Turn OFF OPEN LOG                           |    |   |

3) Activez (ON) pour enregistrer les événements au format Common Events..

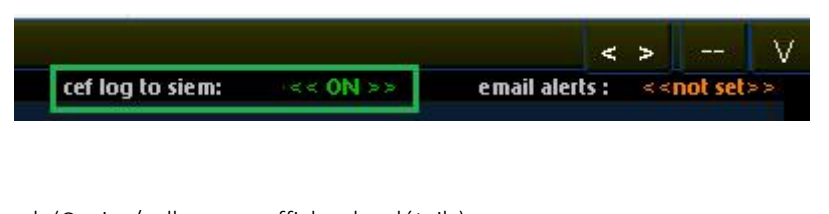

Exemple de format de journal: (Copiez/collez pour afficher les détails) 02 juillet 11:15:54 ASI-NT10-64-HP JAVIE (W10/ 64) USB\VID\_03F0&PID\_5307\AA34045800000046 USB - AUTORISÉ 02 juillet 14:10:34 ASI-NT10-64-HP JAVIE (W10/ 64) USB\VID\_03F0&PID\_5307\AA34045800000046 USB - AUTORISÉ 02 juillet 14:10:34 ASI-NT10-64-HP CEF:0]Advanced Systems[USB-LOCK-RP[12.8]103]connexion de périphérique non autorisée bloquée]9[src=192.168.0.13 msg=ASI-NT10-64-HP JAVIE (W10/ 64) USB\VID\_03F0&PID\_5307\AA34045800000046 USB - AUTORISÉ

# 29) Configuration du Format de Date des Journaux

Le Panneau de Configuration du Format de Date Court des Journaux apparaîtra automatiquement lors du premier démarrage du Contrôle.

**Remarque:** Il peut également être accessible via: Menu Principal / Panneau des Options Administratives / Fonction de Format de Date Court.

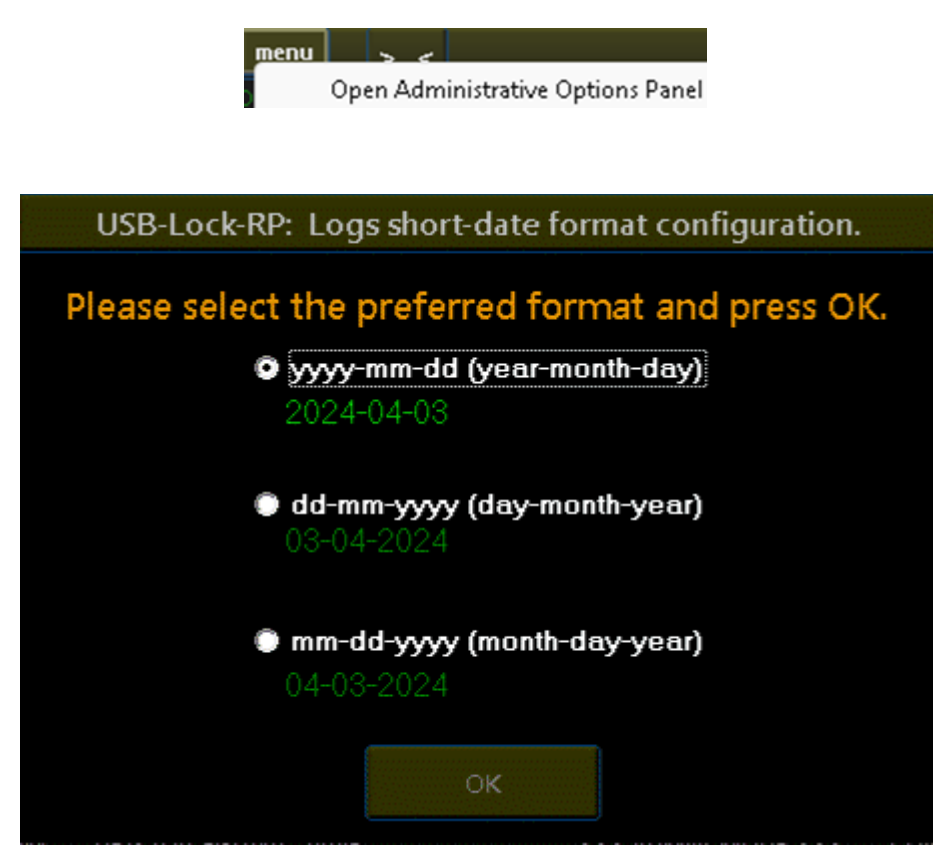

# 30) Clients Connectés & Récupération des Licences

| bluetooth | wifi | client |                 | CONTROL              |                               | machine         | k. i. | mon |
|-----------|------|--------|-----------------|----------------------|-------------------------------|-----------------|-------|-----|
| Р         | Р    | 12.979 |                 |                      |                               | DESKTOP-EGJT095 | ON    | ON  |
| P         | P    | 12.979 | Reload          | Groups               | Extend View                   | ASI-VM-2        | ON    | ON  |
| Р         |      | 12.979 |                 |                      |                               | ASI-VM-3        | ON    | ON  |
| Р         | Ρ    | 12,979 |                 | 1/20                 |                               | ASI-VM-4        | ON    | ON  |
| Р         |      | 12.979 | licenses in use | 1400                 | < <out list="">&gt;</out>     | ASI-VM-5        | ON    | ON  |
| P         |      | 12.979 |                 |                      |                               | ASI-VM-6        | ON    | ON  |
| Р         |      | 12.979 | 70404444        |                      | 1                             | ASI-VM-7        | ON    | ON  |
| P         |      | 12,979 | SURFACEPRO-1064 |                      |                               | ASI-VM-8        | ON    | ON  |
| P         |      | 12.979 | DESKTOP-2PKJP0S |                      |                               | ASI-VM-9        | ON    | ON  |
| P         |      | 12.979 | ANDO7777        |                      |                               | ASI-VM-10       | ON    | ON  |
| P         |      | 12.979 | Click to re     | cover the license (t | his will also delete the log) | I-VM-11         | ON    | ON  |
| P         |      | 12,979 |                 |                      |                               | -VM-12          | ON    | ON  |
| Р         |      | 12.979 | Ca              | ncel                 |                               | -VM-13          | ON    | ON  |
| P         |      | 12.979 |                 |                      |                               | ASI-VM-14       | ON    | ON  |
| P         |      | 12.979 |                 |                      |                               | ASI-VM-15       | ON    | ON  |
|           |      |        |                 |                      |                               | A               |       |     |

Affiche le nombre de Clients connectés. (1)

<<Liste hors ligne>> affiche une liste des Clients non connectés. (2)

Pour supprimer les PC Clients inutilisés et récupérer des licences. (3)

- 1. Cliquez sur <<Liste hors ligne>>
- 2. Sélectionnez une machine dans la liste hors ligne
- 3. Cliquez sur Récupérer la licence.

Grâce à ces méthodes, USB-Lock-RP permet de récupérer les licences inutilisées.

# 31) Modification du Mot de Passe de Contrôle

#### (Utilisé pour changer le mot de passe permettant d'accéder au Contrôle USB-Lock-RP).

Le programme est livré avec un mot de passe par défaut personnalisé pour le Contrôle :

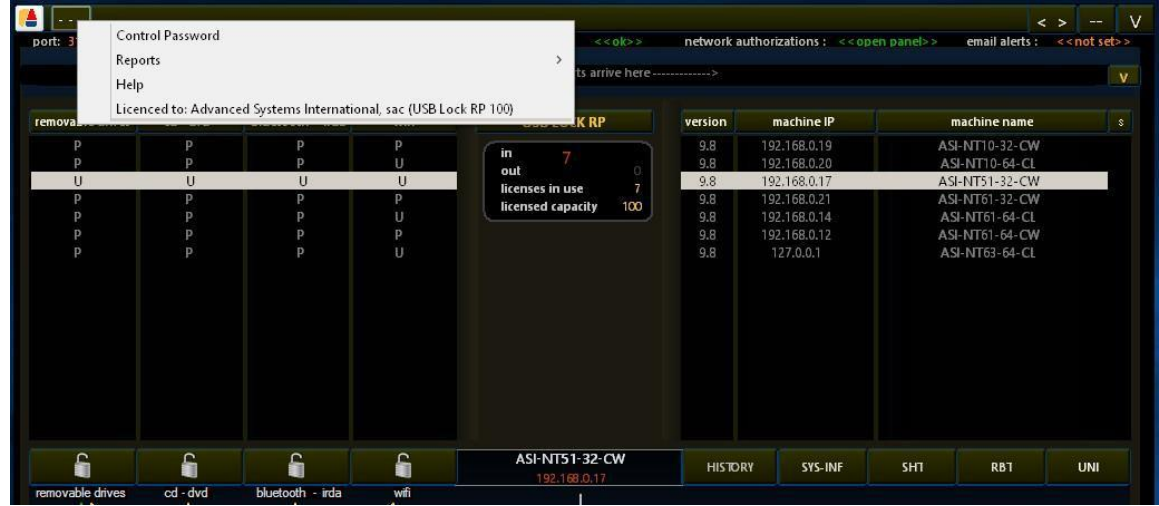

- 1. Saisissez l'ancien mot de passe.
- 2. Saisissez le nouveau mot de passe.
- 3. Re-saisissez le nouveau mot de passe.

| Type old password                         |                 |
|-------------------------------------------|-----------------|
| Type new password<br>Re-Type new password |                 |
|                                           | Change Password |

#### 32) Fonctions de Gestion Administrative

#### Mode de Fonctionnement du Système de Contrôle:

Permet la gestion en temps réel 24h/24 et 7j/7 de la sécurité USB, l'alerte et l'application des règles. Cette fonction démarre automatiquement le contrôle en mode système lorsqu'un contrôle en mode administrateur n'est pas en cours d'exécution.

| System-Mode Confi                                                                                                    | guratio    | n x                                                    |
|----------------------------------------------------------------------------------------------------|------------|--------------------------------------------------------|
| Question                                                                                                    | Answer:    | Change:                                                |
| - Run in system-mode when admin-mode is closed ?                                                                                                    | YES        | to no                                                  |
| - Persist after the server machine system reboots ?                                                                                                    | YES        | to no                                                  |
| - Auto-Enforce group settings in system-mode ?                                                                                                    | YES        | to no                                                  |
| - Service view -<br>Service name : usblockrpsvc<br>Function : To auto-start the control in system-mode when an<br>Service status : Installed State: Running | admin-mode | e control is not running.<br>rt Type: <u>Automatic</u> |

#### Récupération de Licences:

La fonction de récupération de licences permet de récupérer les licences des machines figurant dans la

| Machine name         Last time seen.           ASI0-151         2024-04-23 06:11:49           ASI0-152         2024-04-23 06:11:49                                                                                                    |                                                                                                    | Licenses Rec                                                                                                    | overy                                                                                                    |
|----------------------------------------------------------------------------------------------------|----------------------------------------------------------------------------------------------------|----------------------------------------------------------------------------------------------------|----------------------------------------------------------------------------------------------------|
| DESKT OP-ASI104       2024-04-23 06:11:49         DESKT OP-ASI146       2024-04-23 06:11:49         DESKT OP-ASI146       2024-04-23 06:11:49         DESKT OP-ASI82       2024-04-23 06:11:49         DESKT OP-ASI86       2024-04-23 06:11:49         SURFACEPRO-ASI43       2024-04-23 06:11:49         SURFACEPRO-ASI48       2024-04-23 06:11:49         SURFACEPRO-ASI68       2024-04-23 06:11:49         SURFACEPRO-ASI68       2024-04-23 06:11:49         SURFACEPRO-ASI87       2024-04-23 06:11:49         SURFACEPRO-ASI87       2024-04-23 06:11:49         SURFACEPRO-ASI87       2024-04-22 06:11:49         SURFACEPRO-ASI87       2024-04-22 06:11:49         SURFACEPRO-ASI87       2024-04-22 06:11:49         SURFACEPRO-ASI87       2024-04-22 109:59         DESKT OP-ASI87       2024-04-22 109:59         DESKT OP-ASI88       2024-04-22 109:59         DESKT OP-ASI89       2024-04-22 109:59         DESKT OP-ASI89       2024-04-22 21:09:59         DESKT OP-ASI89       2024-04-22 21:09:59         DESKT OP-ASI89       2024-04-22 21:09:59         DESKT OP-ASI89       2024-04-22 21:09:59         DESKT OP-ASI89       2024-04-22 21:09:59 | Machine nameASI0-151ASI0-152DESKTOP-ASI104DESKTOP-ASI107DESKTOP-ASI146DESKTOP-ASI82DESKTOP-ASI82DESKTOP-ASI86SURFACEPRO-ASI43SURFACEPRO-ASI48SURFACEPRO-ASI68SURFACEPRO-ASI82SURFACEPRO-ASI82SURFACEPRO-ASI83DESKTOP-ASI23DESKTOP-ASI45DESKTOP-ASI54DESKTOP-ASI66DESKTOP-ASI89 | Last time seen.<br>2024-04-23 06:11:49<br>2024-04-23 06:11:49<br>2024-04-23 06:11:49<br>2024-04-23 06:11:49<br>2024-04-23 06:11:49<br>2024-04-23 06:11:49<br>2024-04-23 06:11:49<br>2024-04-23 06:11:49<br>2024-04-23 06:11:49<br>2024-04-23 06:11:49<br>2024-04-23 06:11:49<br>2024-04-23 06:11:49<br>2024-04-22 21:09:59<br>2024-04-22 21:09:59<br>2024-04-22 21:09:59<br>2024-04-22 21:09:59<br>2024-04-22 21:09:59<br>2024-04-22 21:09:59<br>2024-04-22 21:09:59 | <ul> <li>&lt; - List shows machines currently not logged</li> <li>Recover Manually by selection</li> <li>1 - Select machines from the list (multi-select allowed)</li> <li>2 - Click to recover license from selected machines</li> </ul> RECOVER |

liste des machines non connectées, ce qui vous permet de récupérer les licences des machines inutilisées.

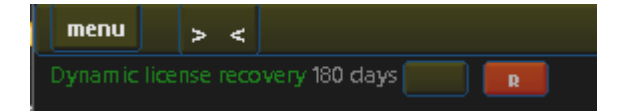

Vous pouvez également récupérer des licences de manière dynamique en fonction de la dernière connexion d'un client au contrôle.

L'image montre un paramètre permettant de récupérer les licences des machines qui n'ont pas été vues par le contrôle depuis plus de 6 mois. (Vous pouvez également choisir de récupérer après 2 mois, 3 mois ou 1 an.)

| Out list sta                                                                                                    | atus check                                                                                                    | х                                                                                   |
|----------------------------------------------------------------------------------------------------|----------------------------------------------------------------------------------------------------|-------------------------------------------------------------------------------------|
| - List shows machines current                                                                                                    | y not logged to the control                                                                                                    |                                                                                     |
| 1 - Select machines from the list (multi-select allowed)                                                                                                    |                                                                                                    |                                                                                     |
| DESKTOP-ASI82<br>DESKTOP-ASI86<br>SURFACEPRO-ASI87                                                                                                    |                                                                                                    |                                                                                     |
| 2 - Click to Ping selected (Sends 1 ICMP packet and waits 800                                                                                                    | ) milliseconds for response)                                                                                                    | PING                                                                                |
|                                                                                                    | SURFACEPRO-ASI82<br>SURFACEPRO-ASI68<br>SURFACEPRO-ASI48<br>SURFACEPRO-ASI47<br>SURFACEPRO-ASI47<br>SURFACEPRO-ASI43<br>DESKTOP-ASI89<br>DESKTOP-ASI54<br>DESKTOP-ASI54<br>DESKTOP-ASI46<br>DESKTOP-ASI45<br>DESKTOP-ASI23<br>DESKTOP-ASI104<br>DESKTOP-ASI104<br>ASI0-152 |                                                                                     |
| - Not logged machines that respond to ping<br>Not Expected: This means there is a problem. (ssrvc) service is not<br>connecting. To resolve, Please reinstall client. If the problem<br>continues check if the firewall is blocking ssrvc from connecting. | - Not logged machines that did not r<br>Expected: More likely the machine is disconned<br>or not running. The client should normally log<br>machine is started or the network connection                                                                                   | espond to ping<br>ted from the network<br>back once the client<br>is reestablished. |

Dépannage de la Connexion :

La fonction de diagnostic de la liste hors ligne permet d'envoyer un paquet ICMP (ping) aux machines non connectées pour diagnostiquer leur disponibilité et aider à identifier les problèmes de connectivité des clients.

### Fonction de Mise à Jour des Clients On-Premises :

Le panneau de fonction de mise à jour des clients permet de mettre à jour massivement la version des clients depuis le côté contrôle.

Votre mise à jour du contrôle est toujours livrée avec la dernière version du composant client, vous pouvez ainsi mettre à jour les clients en interne depuis le contrôle. (On-Premises) Aucune connexion en dehors de

| Clients Update                                                                                                    | x |
|----------------------------------------------------------------------------------------------------|---|
| Your control delivery included a client component for on-premises client update. You can use this update<br>method as an alternative to client reinstall or msi redeployment. |   |
| Number of machines were usb lock rp client (ssrvc service) can be updated.                                                                                                    |   |
| 0                                                                                                    |   |
| Start Update                                                                                                    |   |
|                                                                                                    |   |
| Progress                                                                                                    |   |
| 0                                                                                                    |   |
| Stop Update                                                                                                    |   |
|                                                                                                    |   |
|                                                                                                    |   |
| Leave this panel open while the update takes place. (You may go to Admin Mode)                                                                                                |   |
|                                                                                                    |   |

votre réseau n'est requise.

33) Support Technique

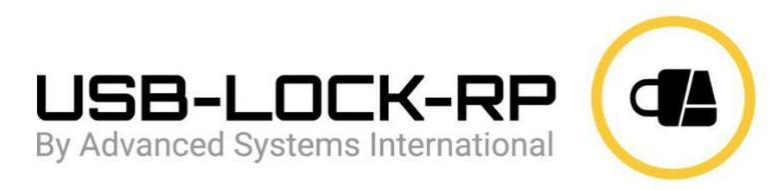

#### info@usb-lock-rp.com

www.usb-lock-rp.com

Telephone:

# +1 (972) 890 9488 +44 020 3286 0406

USB LOCK RP ©: Développeur & Concédant & Support Fondamental

Nous restons à votre disposition.

# 34) Mise en œuvre d'une Politique de Sécurité USB et Liste Blanche

Les points suivants s'appliquent aux réseaux de grande ou petite taille et supposent que le client USB-Lock-RP a déjà été déployé sur les machines du réseau.

Configurer et appliquer une politique de médias amovibles:

- 1. Allez au panneau des actions de groupe.
- 2. Renommez et créez des groupes.
- 3. Définissez les paramètres pour les groupes.
- 4. Appuyez sur Auto-Appliquer.

#### Mise en Liste Blanche Automatique.

(Ce qui suit ne conviendra pas à tous les types de réseaux, mais reste la méthode de mise en liste blanche la plus automatique.)

- 5. Créez un groupe composé de machines nécessitant l'autorisation (mise en liste blanche) de périphériques.
- 6. Cliquez sur le bouton Mode d'Autorisation Automatique.

 Activez les Autorisations Automatiques pour "ce groupe". (Inversement au blocage, le programme autorisera automatiquement les périphériques connectés.) Les utilisateurs côté client du "groupe" fonctionnent normalement en connectant les périphériques qu'ils utilisent habituellement. Remarque : Vous pouvez renforcer les restrictions d'accès physique externe aux locaux pendant ce processus.

Les périphériques de stockage amovible et portables connectés seront automatiquement ajoutés à la liste locale des ID autorisés au niveau du contrôle.

8. Désactivez les Autorisations Automatiques pour ce groupe. (Après quelques heures)

AA se désactive et la sécurité devient effective. Les lecteurs amovibles ou smartphones non autorisés seront bloqués.

#### Les périphériques autorisés (mis en liste blanche) peuvent être connectés et utilisés normalement.

Vous pouvez maintenant révoquer en temps réel toutes les autorisations indésirables ou les élever davantage au niveau des groupes.

Vous pouvez également configurer l'interopérabilité SIEM, programmer des rapports automatiques, recevoir des alertes par email, surveiller les transferts vers les USB autorisés...

Copyright 2004 – 2024 Advanced Systems International SAC. Tous droits réservés.